Bundled Payments for Care Improvement Advanced **BPCI Advanced** 

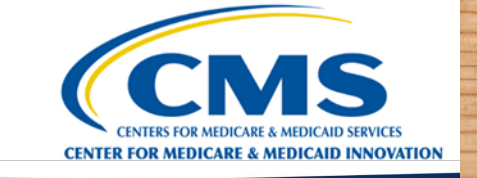

CINCING S

R R R R R R

## **CMS Data Portal User Guide**

南南

July 2023

Apr May Jun Jul Aug Sod Nov Dec

Jan Feb Mar Apr May Jun Jun

AU9 Sep Oct

5.52 7.29 7.51 9.99 0.91 8.08 8.71 5.70 7.19 2.43

8.30 8.27 5.42 0.70 0.35 8.01 8.54 7.79 8.17 8.17

#### User Guide Outline

- Data Portal Overview
- Helpful Tips Before You Begin
- <u>Section 1 Registering for CMS Identity Management</u>
  - <u>CMS IDM Account Verification</u>
  - <u>Create a CMS IDM Account</u>
- <u>Section 2 Requesting Access to the Innovation Center Web Application</u>
  - Logging into the CMS Data Portal
  - <u>Requesting Access to the Innovation Center Web Application</u>
- <u>Section 3 Requesting Access to the BPCI Advanced Application</u>
- <u>Section 4 Accessing the BPCI Advanced Data Portal</u>
- Section 5 Navigating the BPCI Advanced Data Portal
  - Downloading Files
  - <u>Uploading Files</u>
- Need Help?
- <u>Appendix</u>

## Portal Link: <a href="https://portal.cms.gov/">https://portal.cms.gov/</a>

The **<u>CMS Data Portal</u>** is an online platform that allows users to access:

- Preliminary and updated Target Prices
- Baseline claims data
- Monthly claims data
- Reconciliation Reports
- Quality Measure Reports

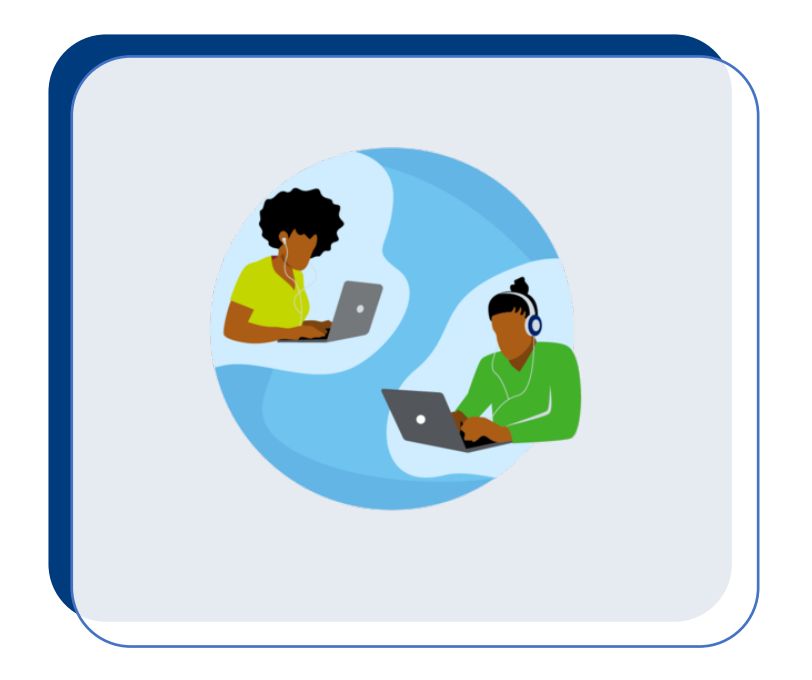

#### Use this guide if you are a:

- New user who has never navigated the Data Portal
- Former BPCI Advanced Participant who is reapplying to BPCI Advanced in Model Year 7
- Current Participant who is interested in knowing more about the Data Portal

- Users with a CMS Identity Management (IDM) account for the Application Portal and/or Participant Portal should use the same IDM account in the Data Portal.
- If you do not have an IDM account, you must create one. CMS policy requires that the combination of each user's first name, last name and email address be unique in the IDM System.
- If an error occurs during IDM account creation, it could mean that the combination of information entered is already in use. Users should try entering the information again, contact the BPCI Advanced Help Desk for assistance at: <u>BPCIAdvanced@cms.hhs.gov</u>, or call **1-888-734-6433**, Option 5.
- Please ensure that your web browser is up to date and is one of the following browsers:
  - Microsoft Edge
     Google Chrome
     Mozilla Firefox
     Apple Safari
- Passwords can only be changed once every 24 hours.
- As a new user, we suggest that you plan for at least 30 minutes, plus approval time, to complete all five sections in this User Guide. At the beginning of each section, we include a time estimate for completion.

4

## **Section 1 – Registering for CMS IDM**

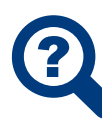

Step 1: CMS IDM Account Confirmation – Includes a flowchart for determining if you have a CMS IDM account.

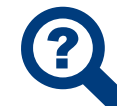

Step 2: Create a CMS IDM Account – Includes instructions for creating a CMS
IDM account and setting up multifactor authentication.

#### CMS IDM Account Verification

Use the flowchart for determining if you have a CMS IDM account and click on the hyperlink to navigate to the specific instructions.

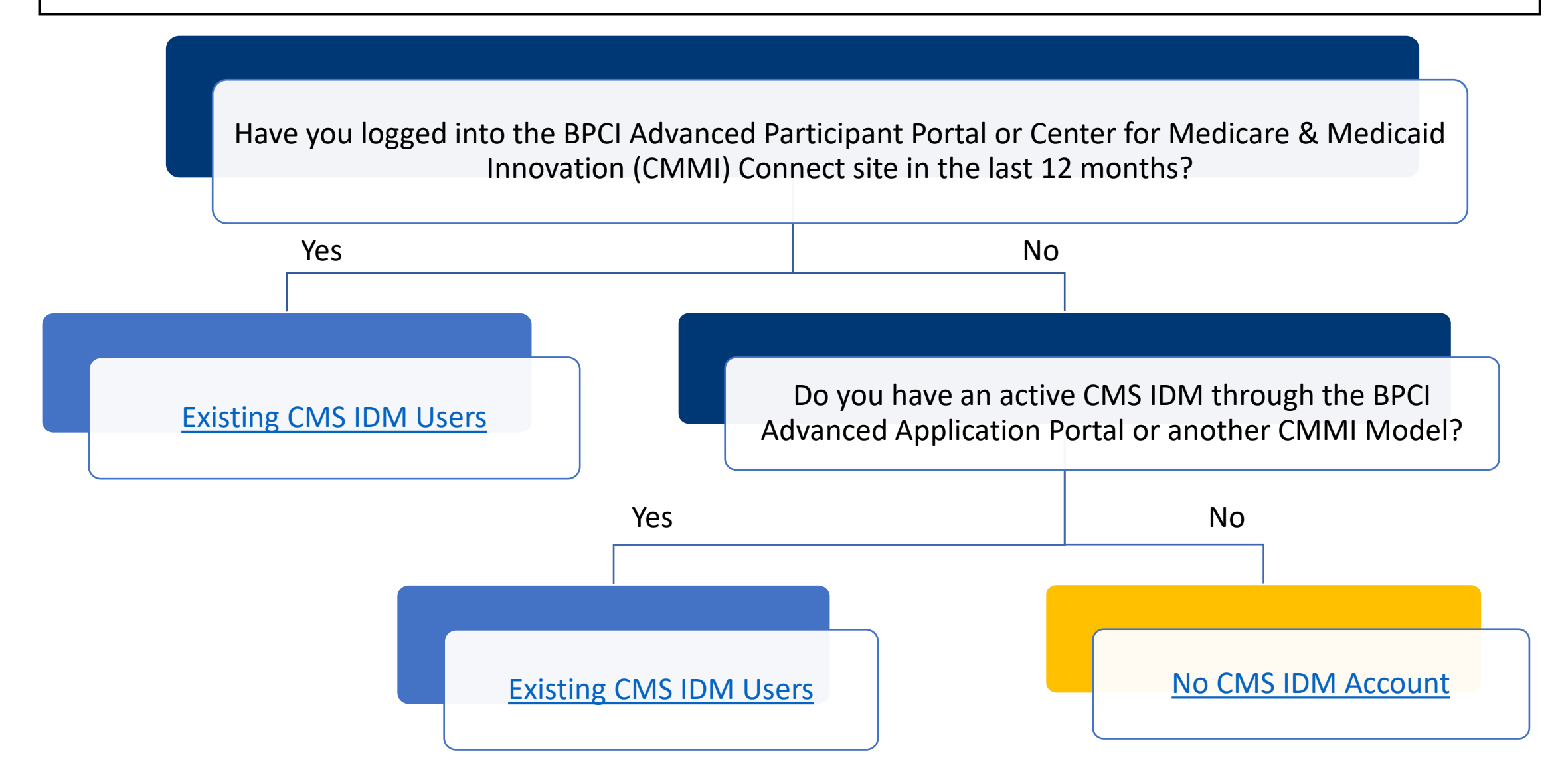

#### CMS IDM Login Page

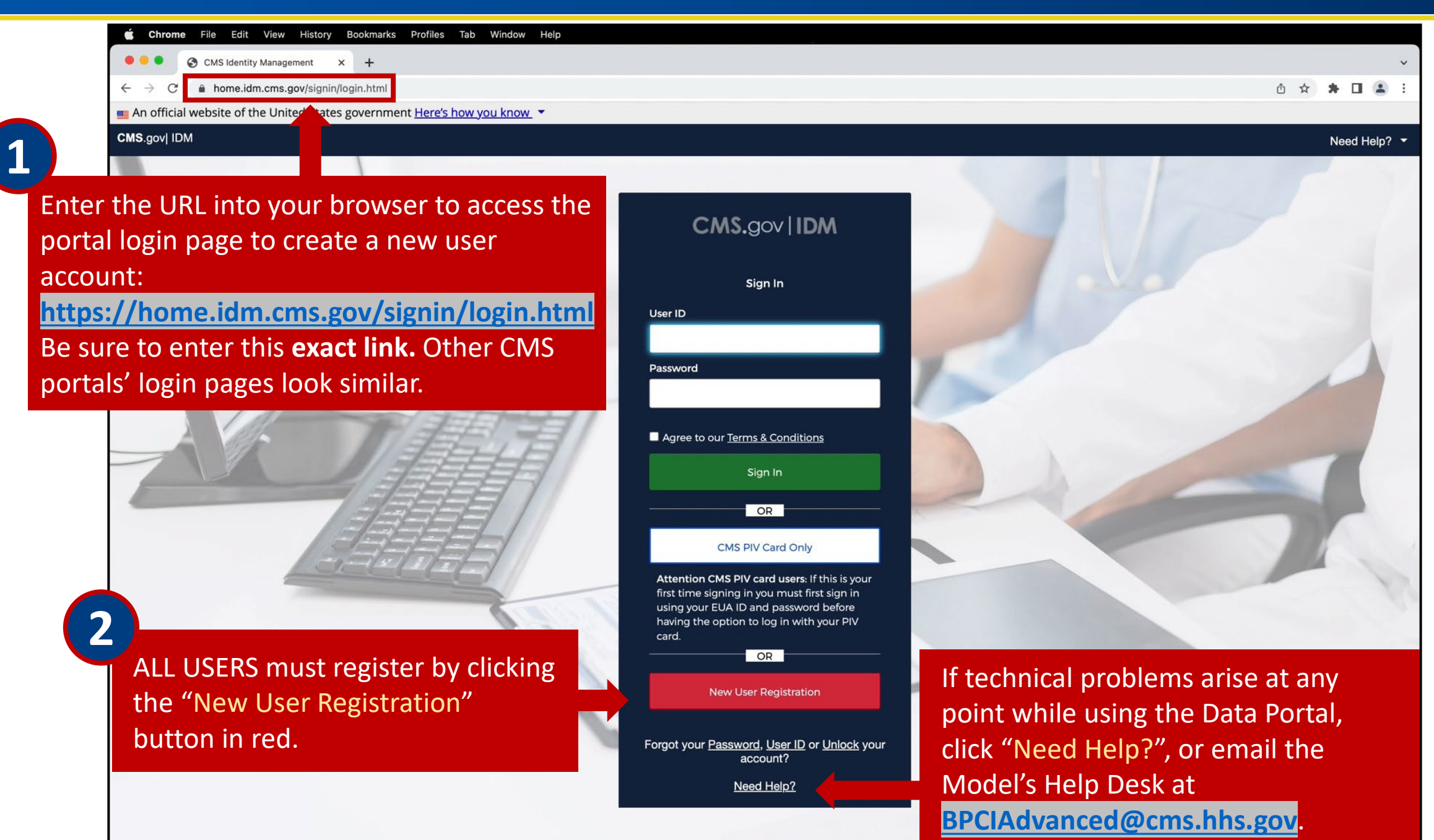

#### Create a CMS IDM Account

Please DO NOT refresh the browser/tab during the registration process.

| $\bullet \bullet \bullet \bullet \bullet \bullet \bullet \bullet \bullet \bullet \bullet \bullet \bullet \bullet \bullet \bullet \bullet \bullet \bullet $ | errice × +<br>dm.cms.gov/register?appid=cmsidm         | ~<br>○ ☆ ★ □ 亀 :                |       |
|----------------------------------------------------------------------------------------------------|--------------------------------------------------------|---------------------------------|-------|
| CMS.gov   IDM Self                                                                                                    | Service                                                |                                 |       |
| All fields are required                                                                                                    | UNIESS Personal Contact                                | ©<br>Credentials                |       |
| labeled as optional.                                                                                                    | * Optional fields are labeled as (Optional).           |                                 |       |
|                                                                                                    | First Name                                             |                                 |       |
|                                                                                                    | Middle Name (Optional)                                 |                                 |       |
|                                                                                                    | C Last Name                                            |                                 |       |
|                                                                                                    | Suffix (Optional) ———————————————————————————————————— |                                 |       |
|                                                                                                    | Date Of Birth<br>MM/DD/YYYY                            |                                 |       |
|                                                                                                    | C E-mail Address                                       |                                 |       |
| Click the check box nex                                                                                                    | tto                                                    | (5)                             |       |
| "I agree to the terms ar                                                                                                    | View Terms & Conditions                                | Click "Next" and any            | swer  |
| conditions."                                                                                                    | □ I agree to the terms and conditions                  | the required question           | ons q |
|                                                                                                    | Cancel                                                 | the following pages             |       |
|                                                                                                    |                                                        |                                 |       |
| I CMS restricts the us                                                                                                    | o of VOPmail and norsenal email addresses              | (AOL Vahaa Gmail ata) Maraguira |       |

email address.

The system will display a message that indicates the account was successfully created.

Your Registration Request has completed successfully. Please click the below link to return to your application.

#### Return

6

Click "Return" and login with your existing CMS IDM credentials.

#### Login to Set Up Multifactor Authentication

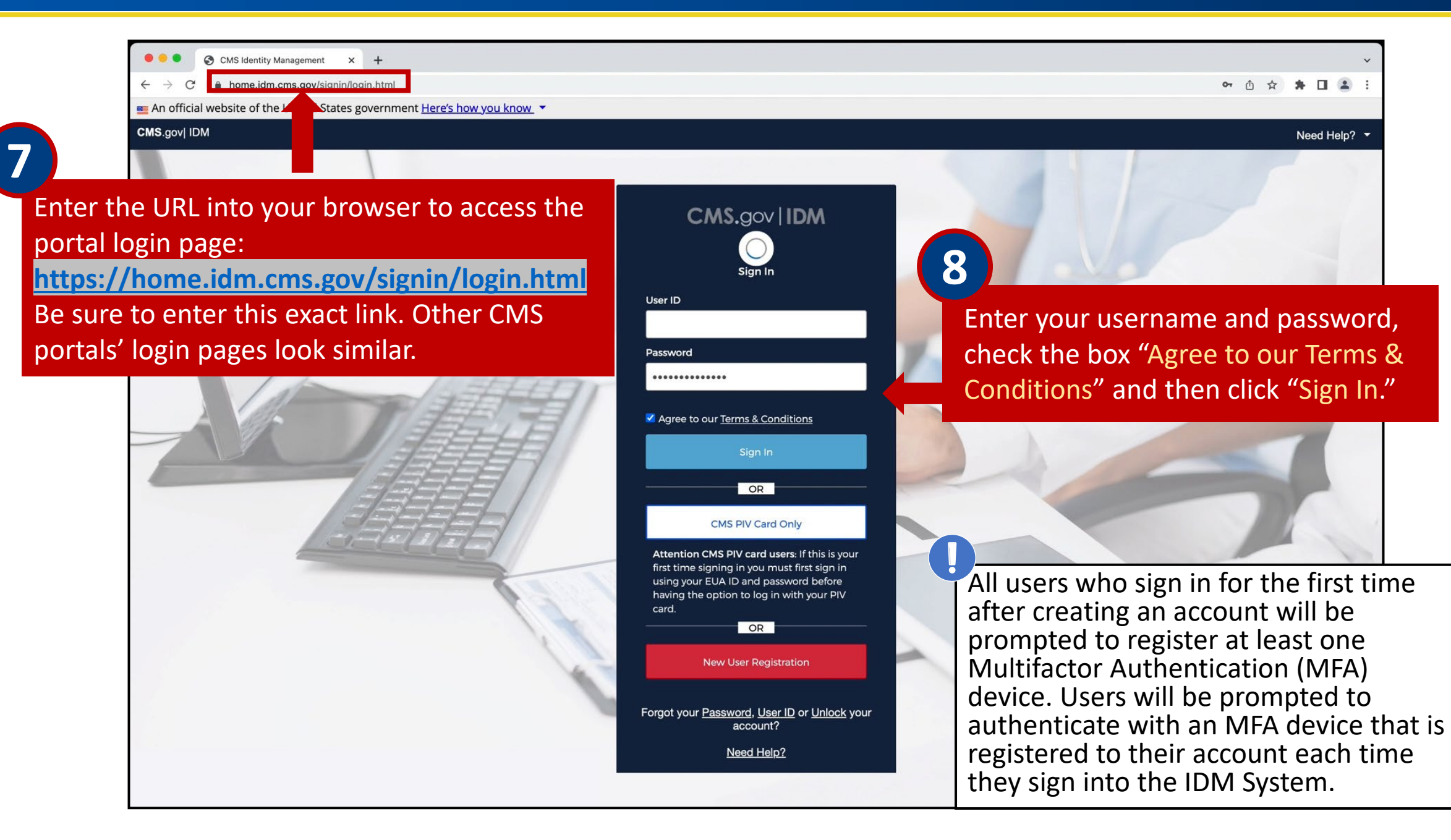

#### Setting Up MFA

MFA is a process that requires the user to provide two or more verification factors, such as text message or email, to be able to login to the Application Portal. This is a CMS IT Security Protocol.

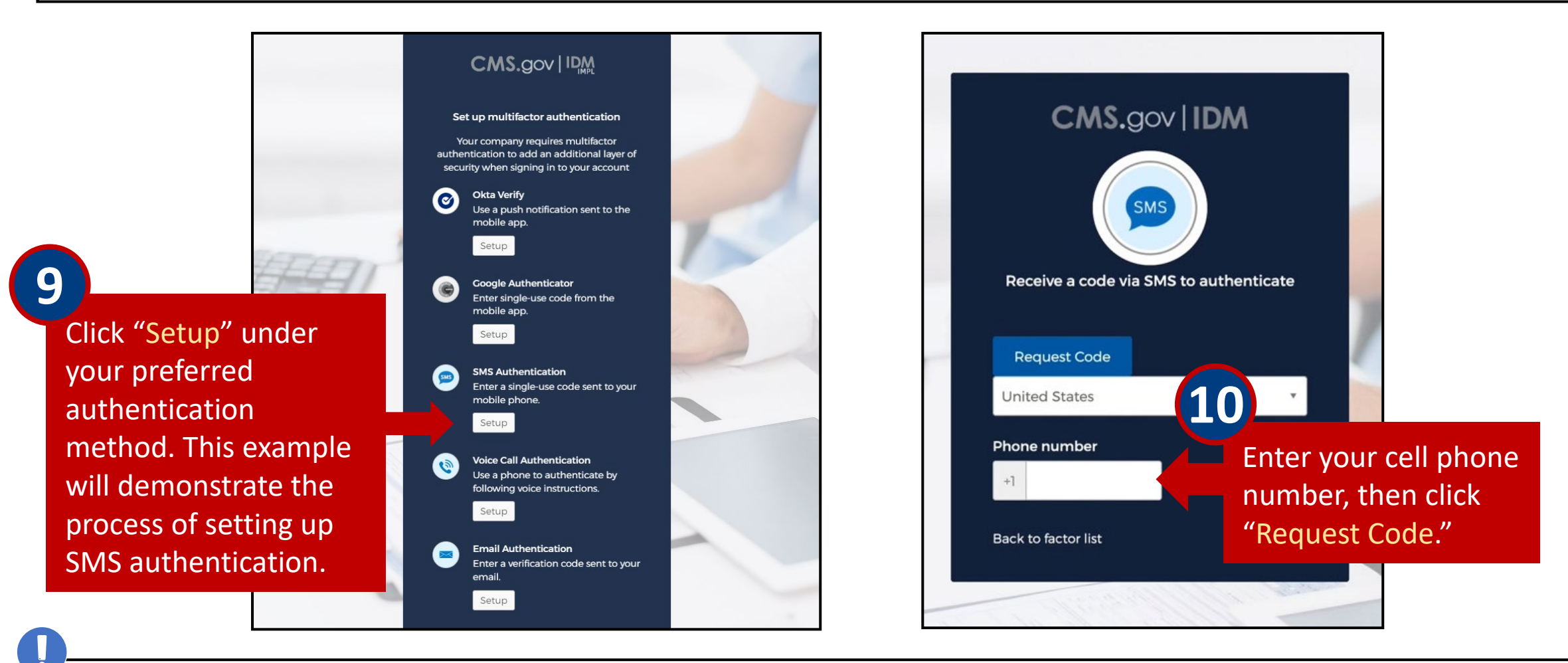

Only one authentication factor is required beyond your password; it does not have to be SMS authentication, which will send you a code via text message.

#### Setting Up MFA (cont.)

After the MFA device is set up, the "Set up multifactor authentication" window is displayed. A check mark indicator appears beside the device that was added.

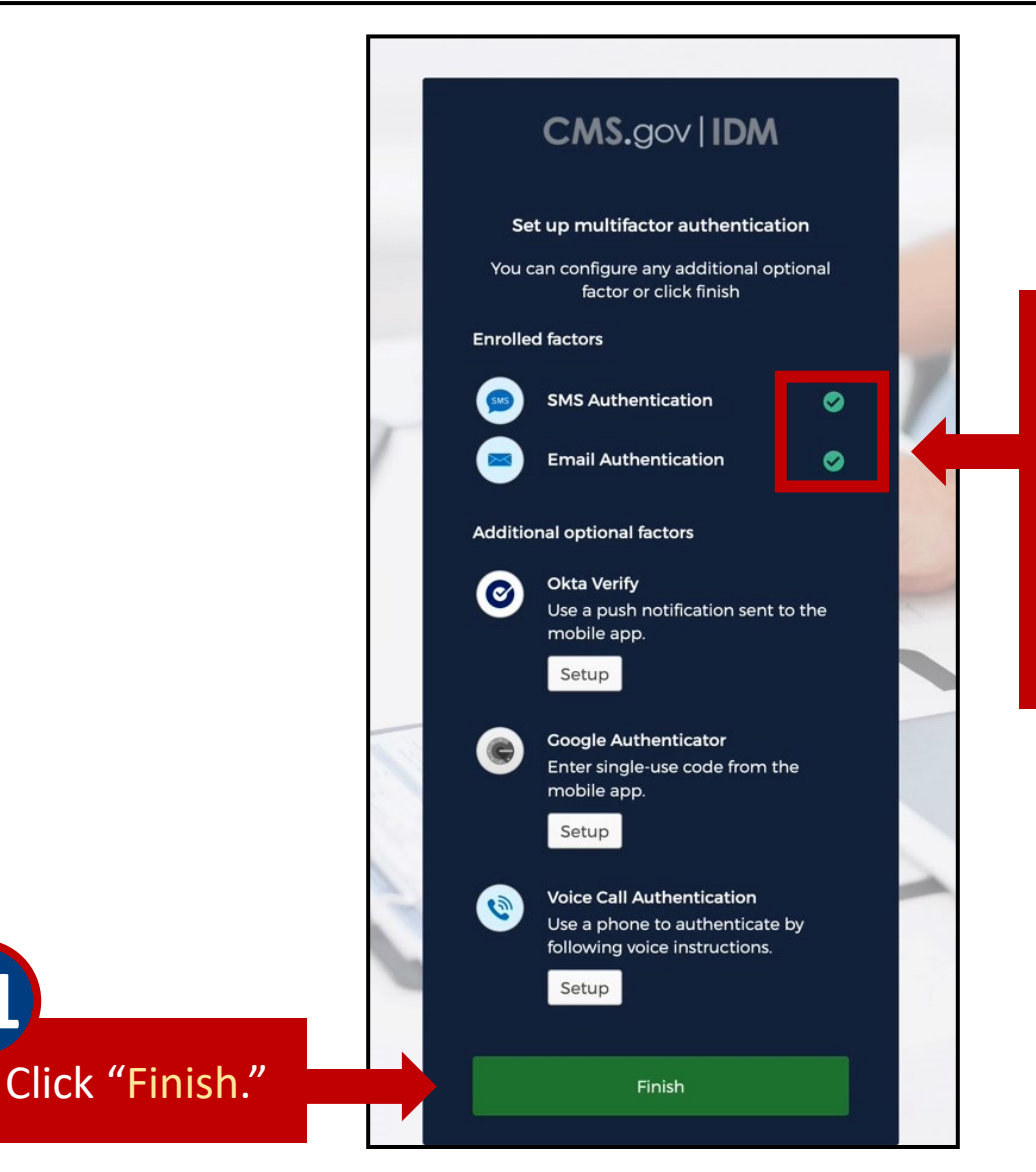

After successfully setting up an authentication factor, it will appear under "Enrolled factors" with a green checkmark.

Only one authentication factor is required; adding more is optional.

Repeat these steps to add additional MFA options.

# Section 2 – Requesting Access to the Innovation Center Web Application

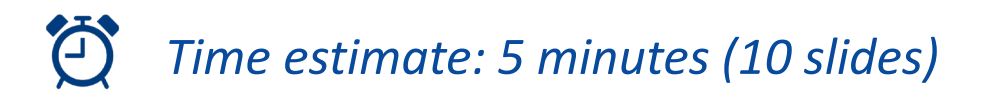

#### Logging into the CMS Enterprise Portal

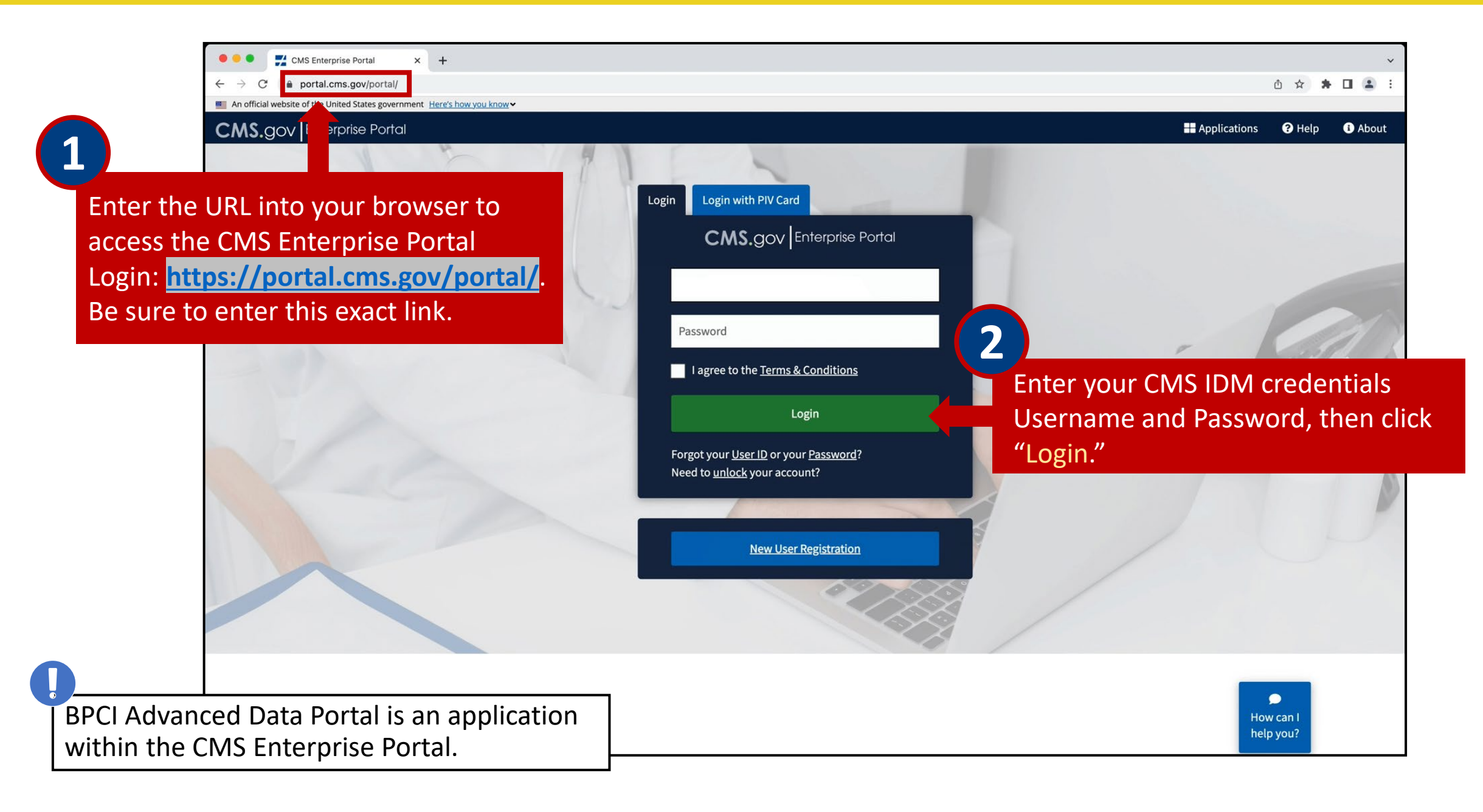

#### Logging into the CMS Enterprise Portal (cont.)

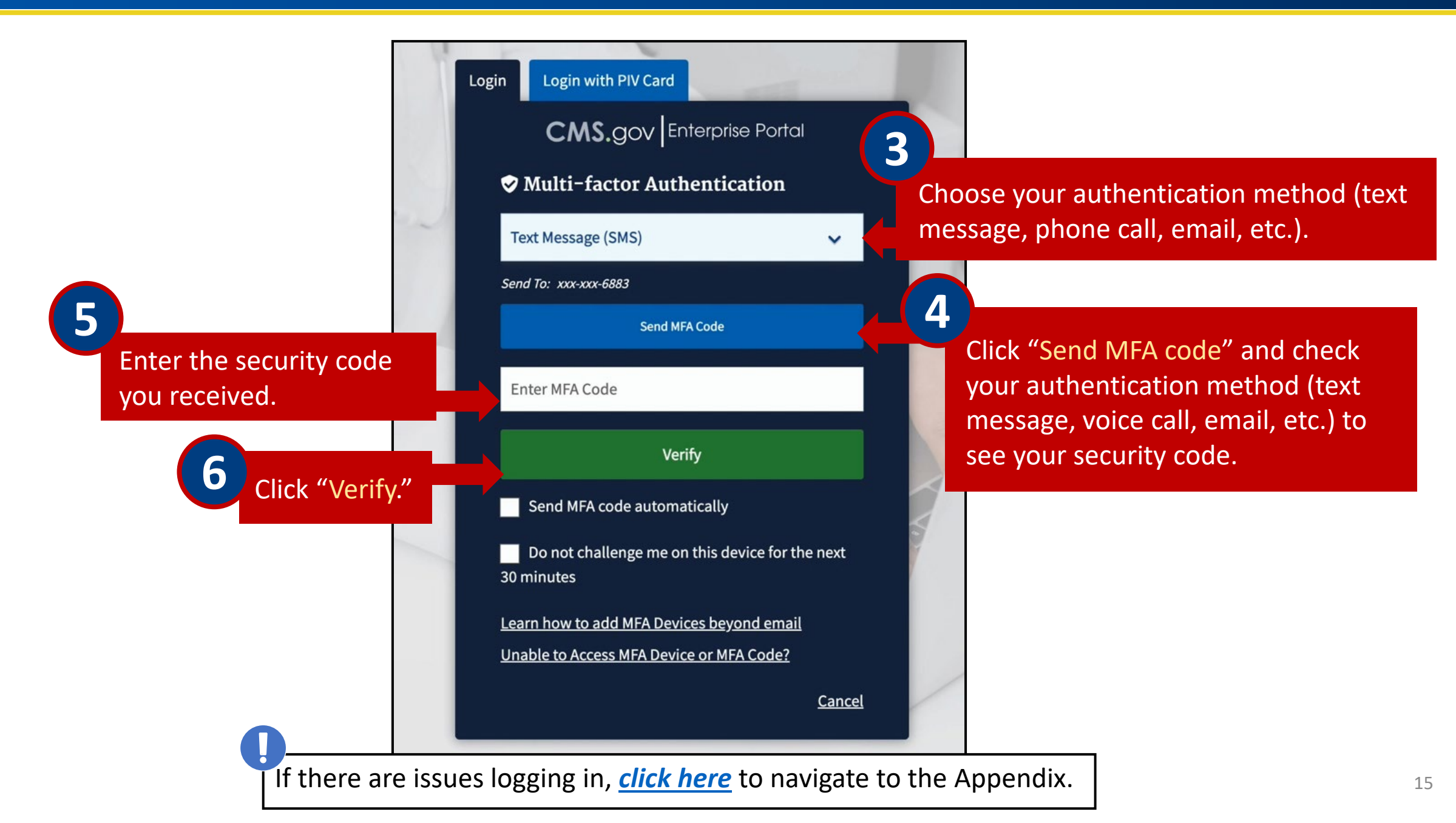

#### Requesting Access to the Innovation Center (IC) Web Application

The CMS Enterprise Portal contains many applications, including the IC-Innovation Center application, which houses the BPCI Advanced Data Portal. After successful login, you will be welcomed to the CMS Enterprise Portal.

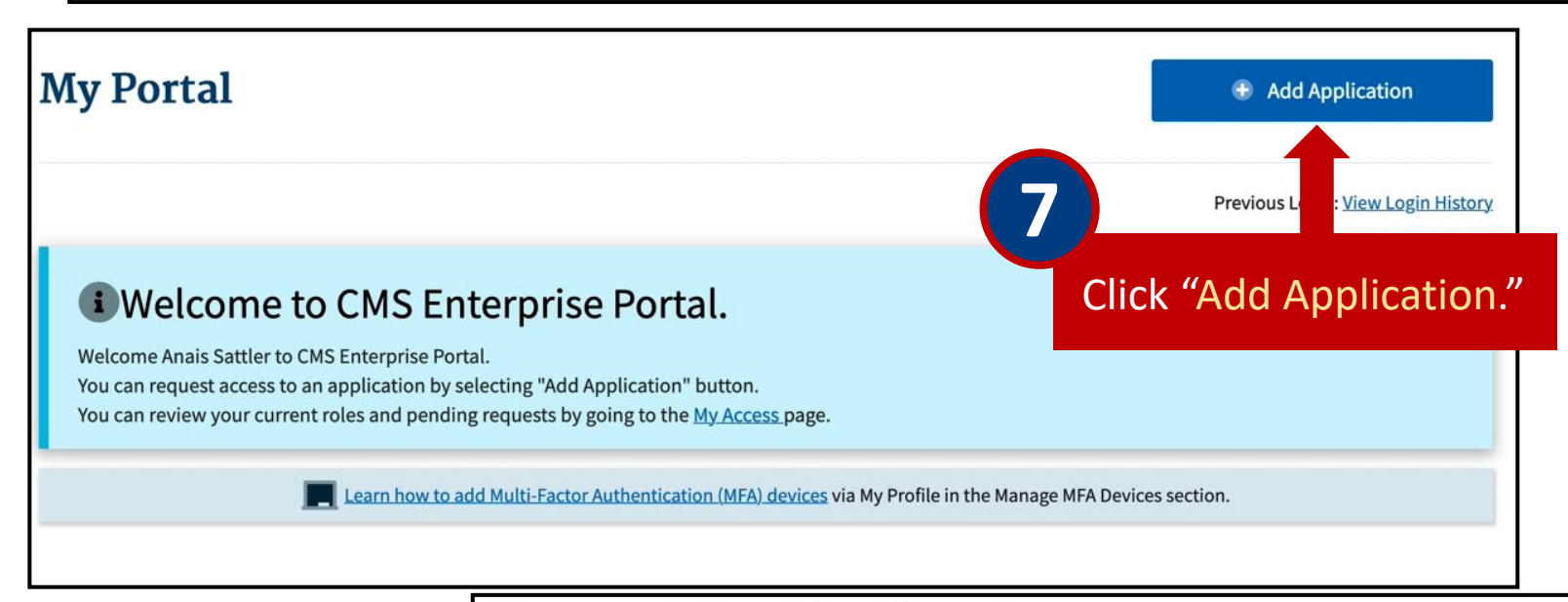

#### **Request Application Access**

Type in "Innovation Center" into the search box and select IC-Innovation Center.

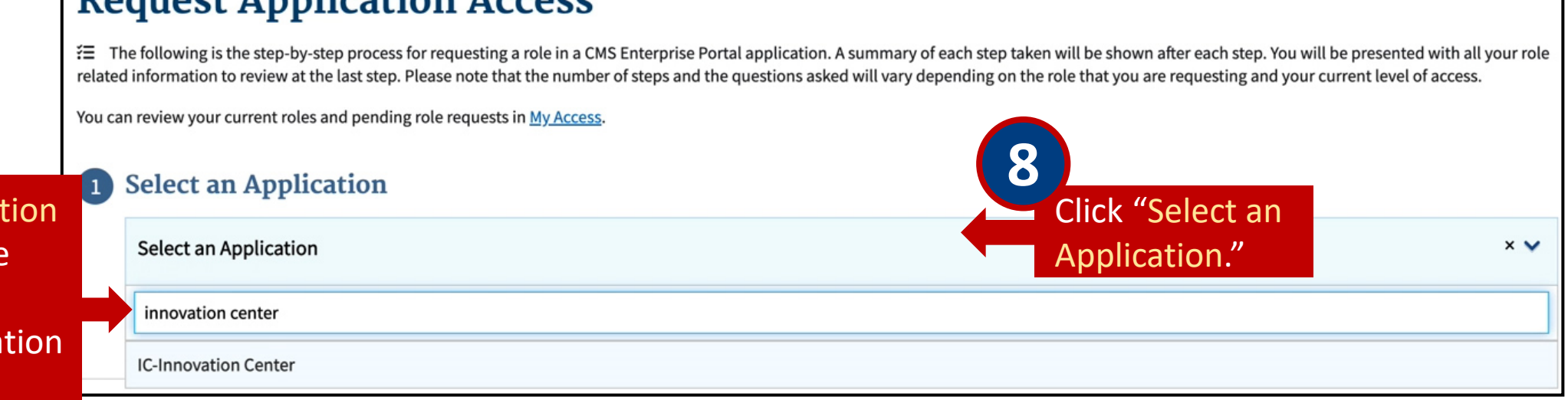

#### Requesting Access to the IC Web Application (cont. 1)

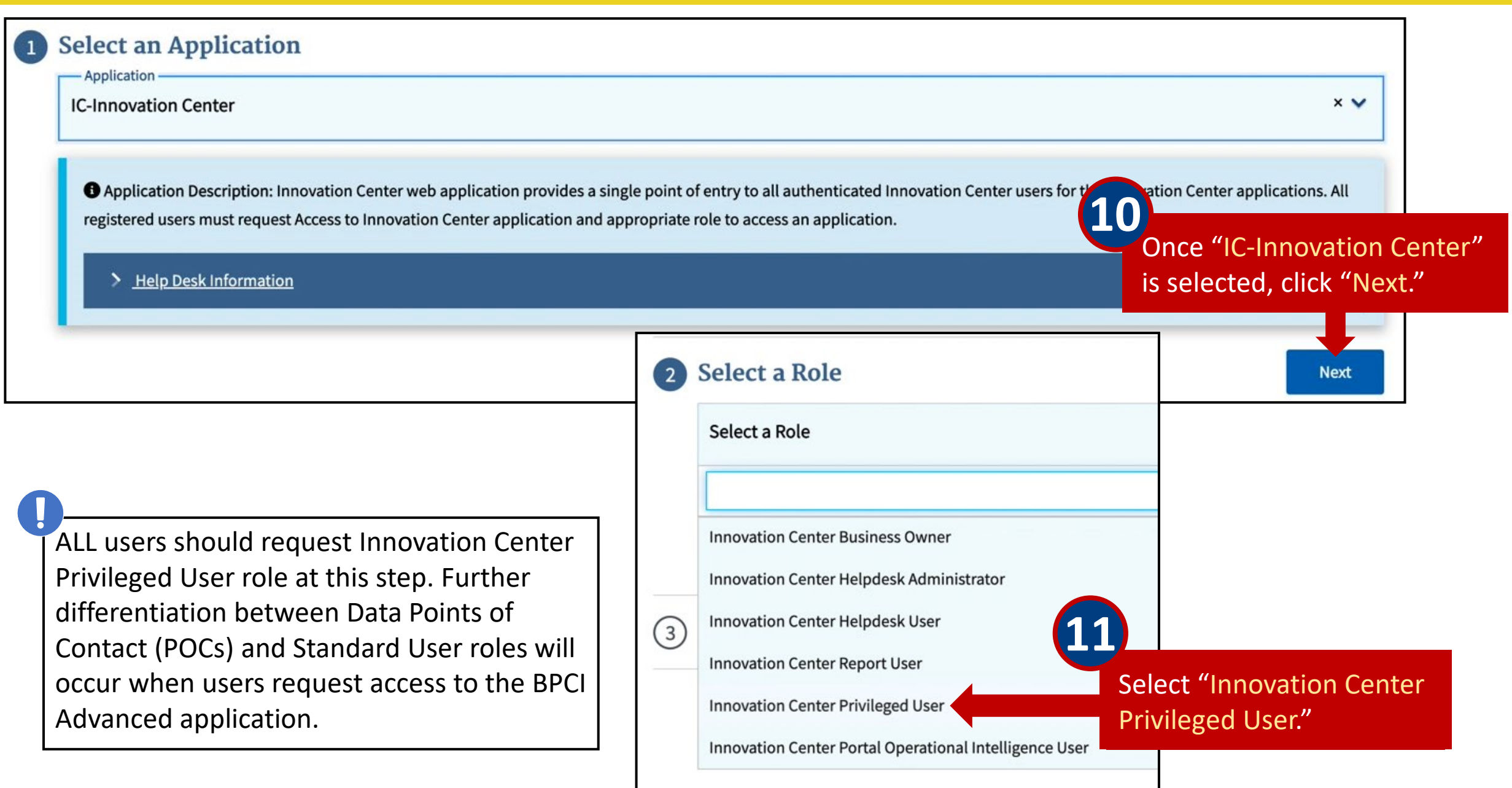

### **Request Application Access**

The following is the step-by-step process for requesting a role in a CMS Enterprise Portal application. A summary of each step taken will be shown after each step. You will be presented with all your role related information to review at the last step. Please note that the number of steps and the questions asked will vary depending on the role that you are requesting and your current level of access.

You can review your current roles and pending role requests in My Access.

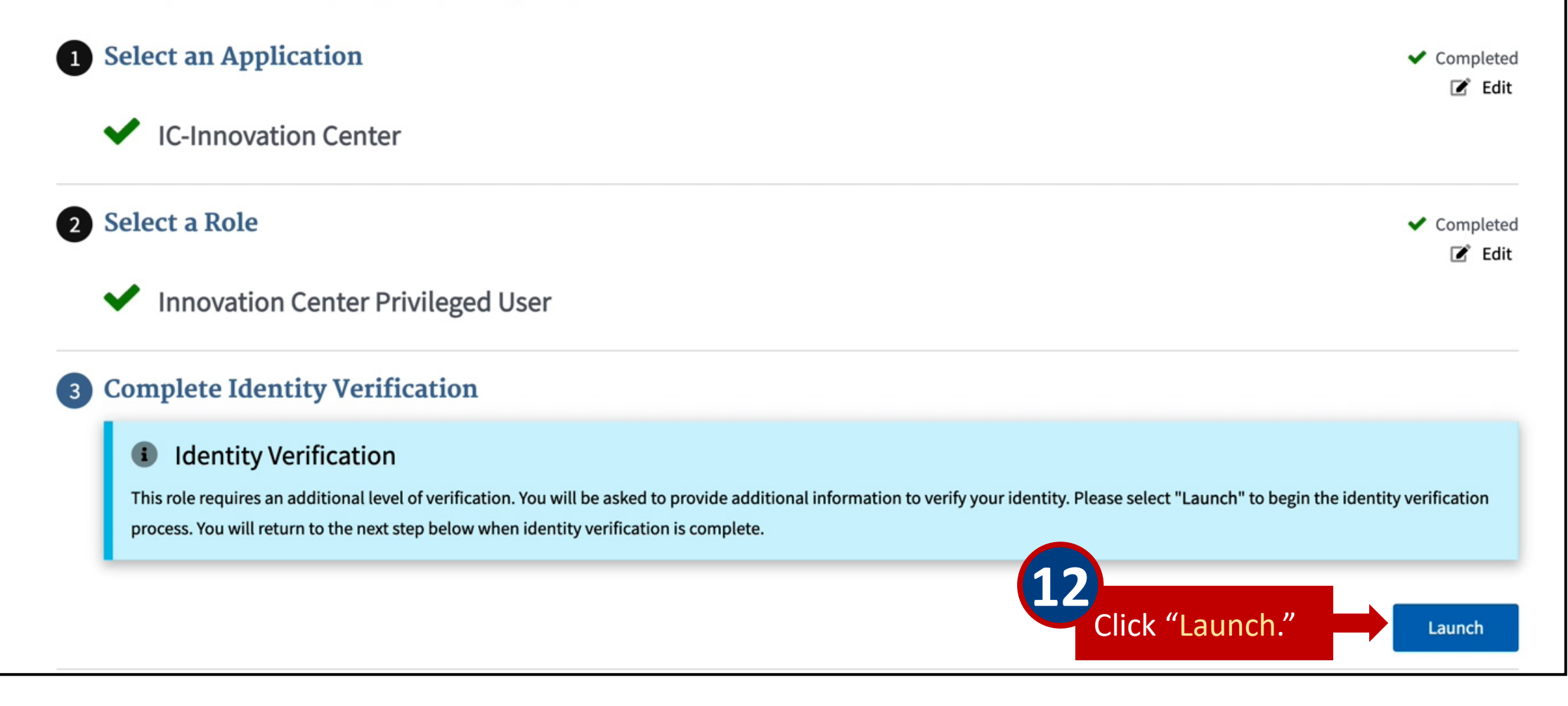

#### Step #1: Identity Verification Overview

To protect your privacy, you will need to complete Identity Verification successfully, before requesting access to the selected role. Below are a few items to keep in mind.

- 1. Ensure that you have entered your legal name, current home address, phone number, date of birth and email address correctly. We will only collect personal information to verify your identity with Experian, an external Identity Verification provider.
- 2. Identity Verification involves Experian using information from your credit report to help confirm your identity. As a result, you may see an entry called a "soft inquiry" on your Experian credit report. Soft inquiries do not affect your credit score and you do not incur any charges related to them.
- 3. You may need to have access to your personal and credit report information, as the Experian application will pose questions to you, based on data in their files. For additional information, please see the Experian Consumer Assistance website - <u>http://www.experian.com/help/</u>

If you elect to proceed now, you will be prompted with a Terms and Conditions statement that explains how your Personal Identifiable Information (PII) is used to confirm your identity. To continue this process, select 'Next'.

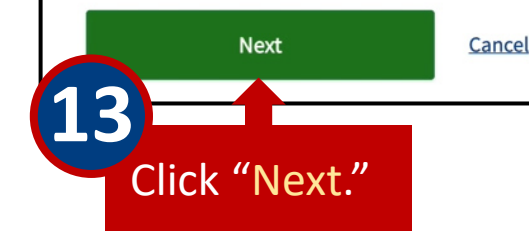

#### Step #2: Accept Terms & Conditions

#### including Federal employees, contractors, and other system users.

I have read the HHS Rules of Behavior for Privileged User Accounts (addendum to the HHS Rules of Behavior (HHS RoB), document number HHS-OCIO-2013-0003S and dated July 24, 2013), and understand and agree to comply with its provisions. I understand that violations of the HHS Rules of Behavior for Privileged User Accounts or information security policies and standards may lead to disciplinary action and that these actions may include termination of employment; removal or disbarment from work on federal contracts or projects; revocation of access to federal information, information systems, and/or facilities; criminal penalties; and/or imprisonment. I understand that exceptions to the HHS Rules of Behavior for Privileged User Accounts must be authorized in advance in writing by the OpDiv Chief Information Officer or his/her designee. I also understand that violation of certain laws, such as the Privacy Act of 1974, copyright law, and 18 USC 2071, which the HHS Rules of Behavior for Privileged User Accounts draw upon, can result in monetary fines and/or criminal charges that may result in imprisonment.

#### **Identity Verification**

I understand that the identity proofing services being requested are regulated by the Fair Credit R these services. I understand that any special procedures established by CMS for identity proofing by CMS to Experian will be used solely to confirm the applicant's identity to avoid fraudulent transaction

14

After reviewing the Terms & Conditions, check "Agree to the Terms & Conditions."

✓ I agree to the Terms & Conditions

Next

that my explicit consent is required to use

Click "Next."

Cancel

CMS uses the Experian Remote Identity Proofing (RIDP) service to confirm your identity. Please note, the identity verification questions will be specific to you. Sample questions are displayed below.

| All fields are required unless                                    | red for Identity Verification.                    | Step #4: Verify Your Identity                                                                                                    |
|-------------------------------------------------------------------|---------------------------------------------------|----------------------------------------------------------------------------------------------------|
| labeled as optional.                                              |                                                   |                                                                                                    |
|                                                                   | tional)                                           | 1. You may have opened a (P S E C U) credit card. Please select the year in which your account was opened.                                                                                                    |
|                                                                   |                                                   | O 2012                                                                                                    |
| Social Security Number                                            | Birth Month Birth Date                            | 0 2014                                                                                                    |
|                                                                   | ✓ ✓                                               | O 2016                                                                                                    |
|                                                                   |                                                   | O 2018                                                                                                    |
| Is Your Address US Based?                                         |                                                   | O NONE OF THE ABOVE/DOES NOT APPLY                                                                                                    |
| Yes 🔿 No                                                          |                                                   |                                                                                                    |
| Home Address Line 1                                               |                                                   | <ol> <li>You may have opened a mortgage loan in or around November 2021. Please select the lender to whom you currently make your mortgage payments. If you do not have a mortgage select "NONE OF THE ABOVE (DOES NOT ABOVE)"</li> </ol> |
|                                                                   | Enter Home Addre                                  | Hongage, select None of The Above/boes Not AFFEI.                                                                                                    |
|                                                                   |                                                   | O ALLY FINANCIAL                                                                                                    |
| City                                                              | ZIP Code                                          | O PRUDENTIAL HOME MORTGAGE                                                                                                    |
| Pennsylvania                                                      | ~                                                 |                                                                                                    |
| Phone Number                                                      |                                                   | O STANDARD BANK                                                                                                    |
|                                                                   |                                                   | O NONE OF THE ABOVE/DOES NOT APPEY                                                                                                    |
|                                                                   |                                                   | 3. Please select the county for the address you provided.                                                                                                    |
| Email Address                                                     | Confirm Email Address                             |                                                                                                    |
|                                                                   |                                                   |                                                                                                    |
| Changing your email address will remove any email MFA that you cu | rrently                                           | O TIOGA                                                                                                    |
| have. You can register a new email MFA in "Manage MFA Devices".   |                                                   | O BUTLER                                                                                                    |
| Check here if you have read and verified the information a        | above is accurate and complete as required by Ide | O NORTHAMPTON                                                                                                    |
|                                                                   |                                                   | O NONE OF THE ABOVE/DOES NOT APPLY                                                                                                    |
| Back                                                              | Next <u>Cancel</u>                                |                                                                                                    |
|                                                                   |                                                   |                                                                                                    |
|                                                                   |                                                   |                                                                                                    |

If you do not complete the RIDP steps, you will need to start the registration process anew the next time. If the Identity Proofing process fails, contact Experian (1-866-578-5409).

If you have answered the identity verification questions correctly, a notification will display that you have successfully completed the verification process. You will then be redirected back to the Data Portal.

| Ste | p #4: Ver                      | ify Your | Identit             | у           |  |  |  |
|-----|--------------------------------|----------|---------------------|-------------|--|--|--|
| 0   | Confirma<br>You have successfu | tion ×   | lentity verificatio | on process. |  |  |  |
|     |                                |          |                     |             |  |  |  |
|     |                                |          |                     |             |  |  |  |

#### Requesting Access to the IC Web Application (cont. 6)

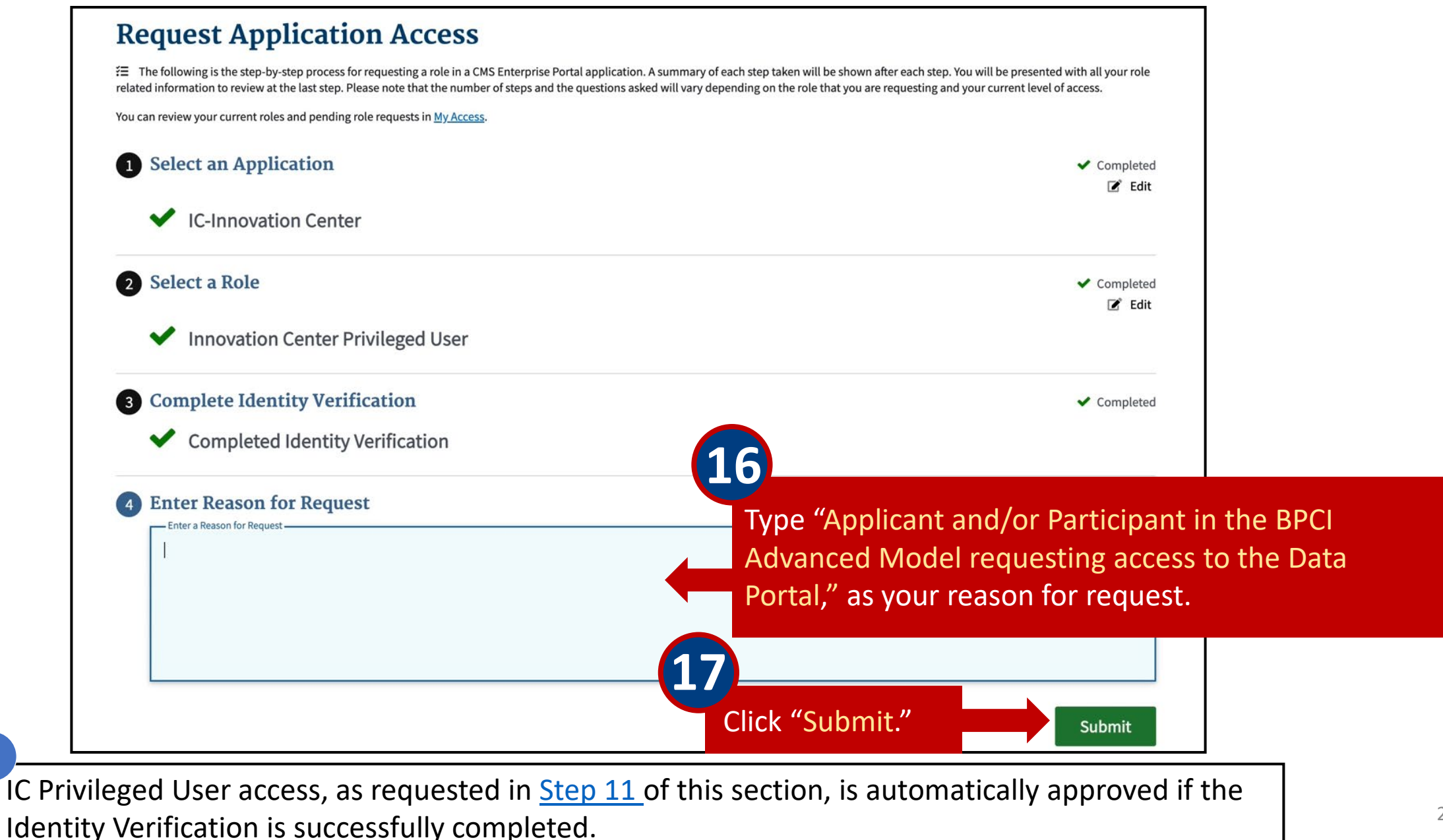

#### Requesting Access to the IC Web Application (cont. 7)

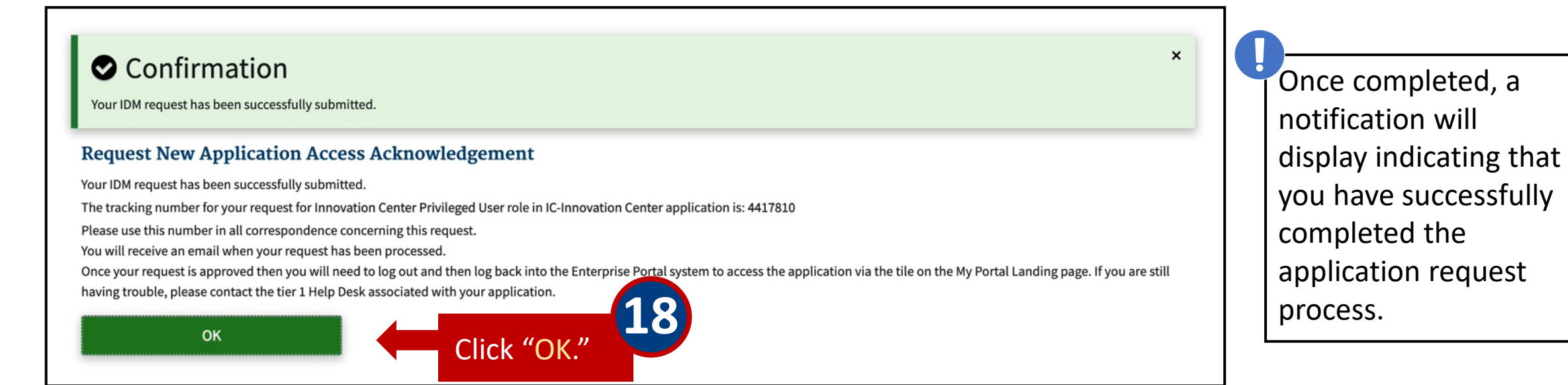

After clicking "OK"– you will be automatically directed to your CMS Enterprise Portal.

| Iy Acces         | SS                                     |                                         |                                                       |                                                        |                            |
|------------------|----------------------------------------|-----------------------------------------|-------------------------------------------------------|--------------------------------------------------------|----------------------------|
| ž∃ My Roles      | • My Pending Requests                  | My Annual Certifications                | 🕚 My Request History                                  |                                                        |                            |
| The following    | is a list of your existing application | s and associated roles. You can add rol | es to these applications below or request access to a | different application by selecting " <u>Add Applic</u> | cation".                   |
|                  |                                        |                                         |                                                       |                                                        |                            |
|                  | Applic                                 | cation ^                                |                                                       | Role 🗢                                                 | Actions                    |
| IC-Innovation Co | Applic                                 | cation A                                | Innovation Center Privileged User (1)                 | Role 🗢                                                 | Actions<br>Select Action 👻 |

## Section 3 – Requesting Access to the BPCI Advanced Application

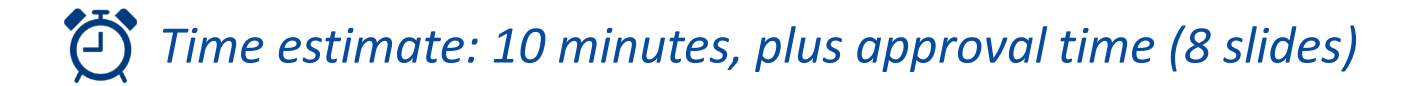

#### Logging into the CMS Enterprise Portal

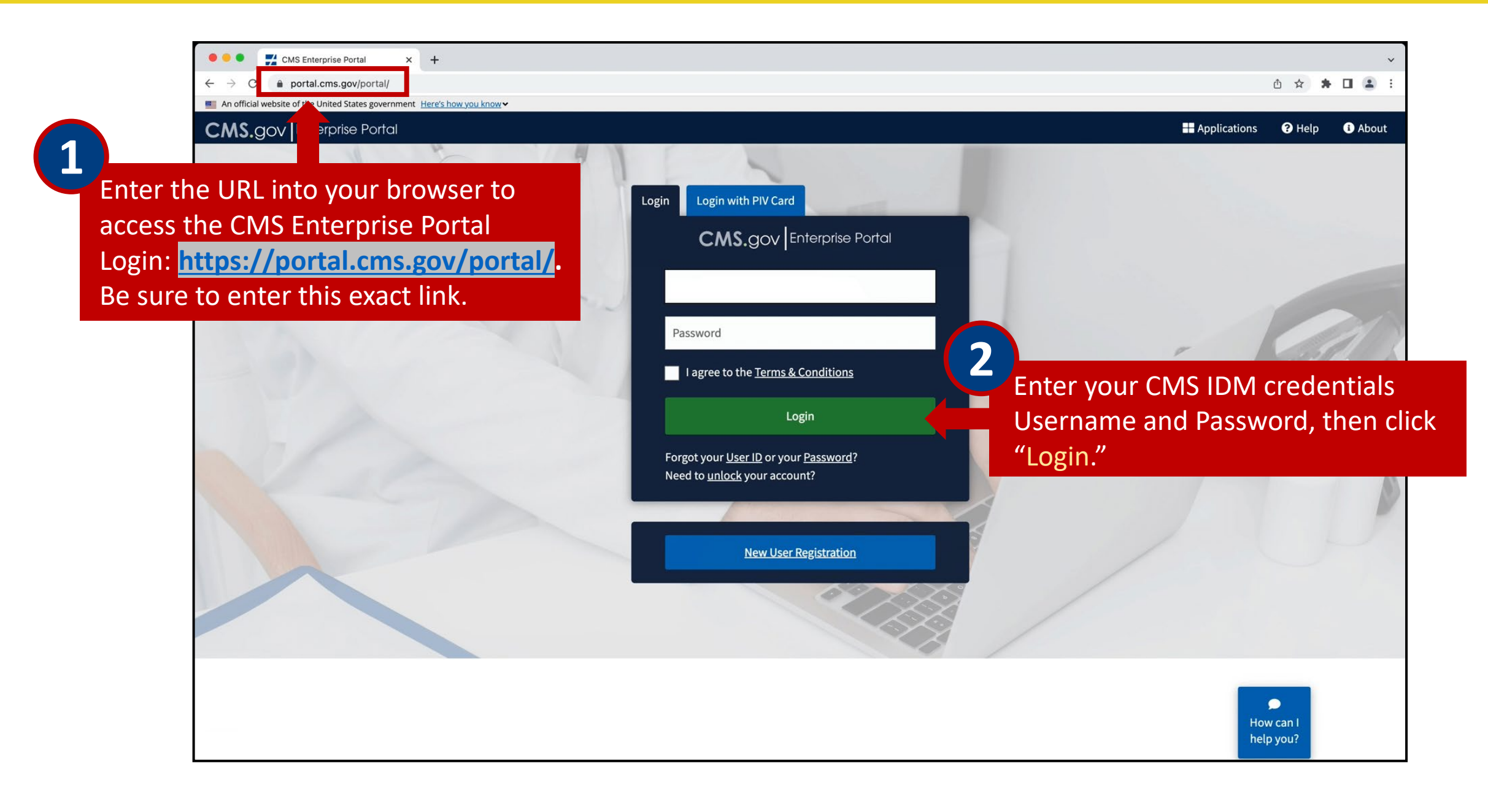

#### Logging into the CMS Enterprise Portal (cont.)

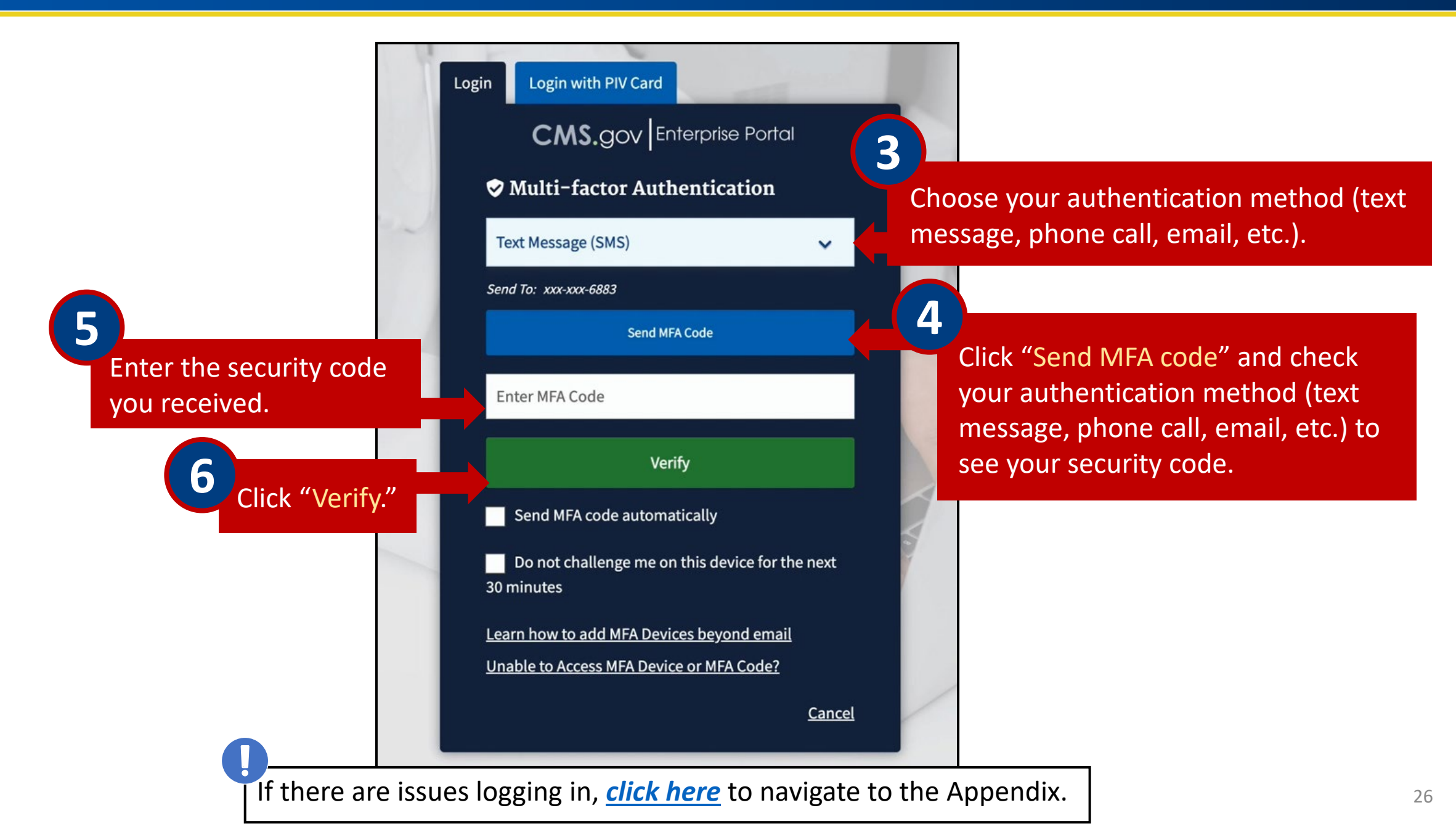

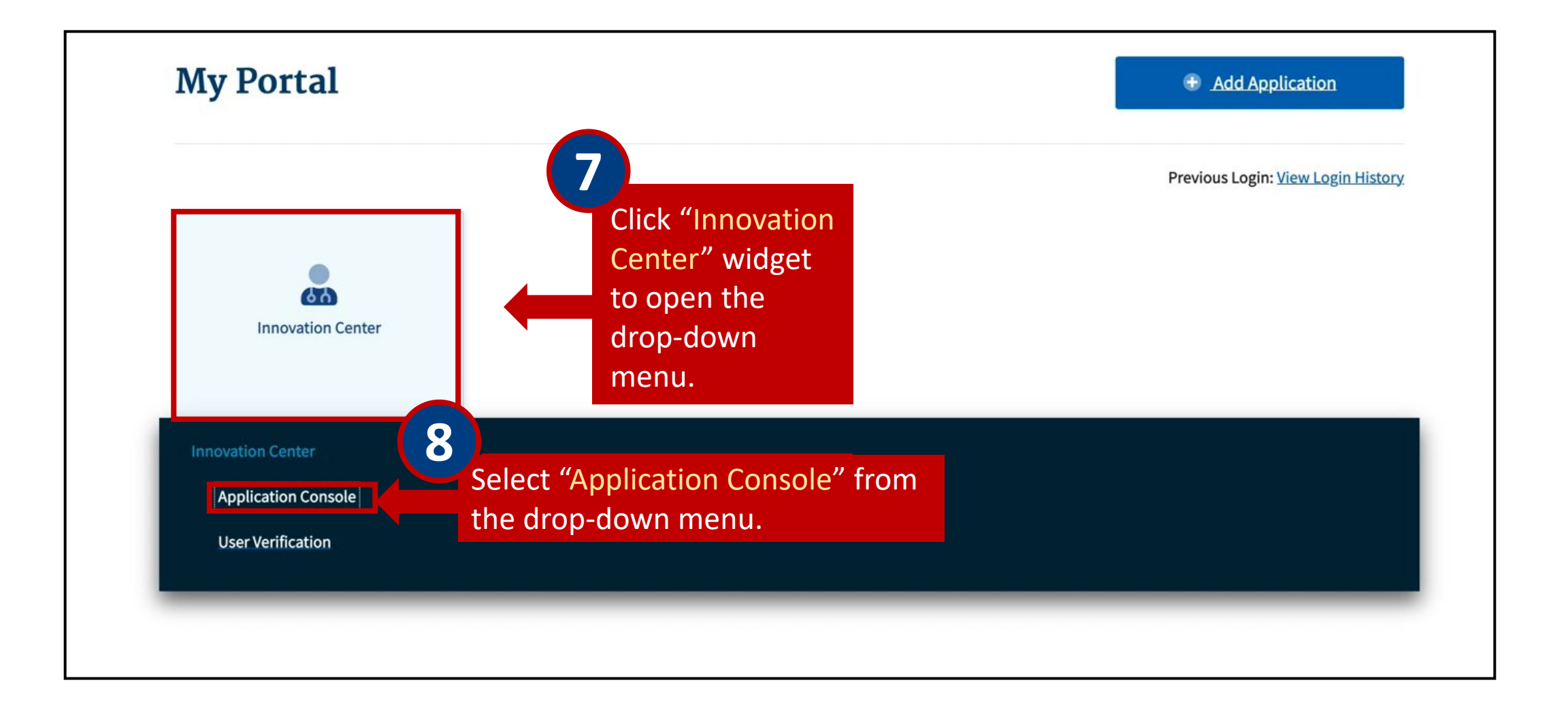

| CMMI 9<br>Click "Request Access."                                                                         |
|----------------------------------------------------------------------------------------------------|
| Home Request Access Confirm Access                                                                        |
| Request Access       CMS Innovation Center         + Request New Access       Click "Request New Access." |
| Currently, there are no role requests displayed here.                                                     |
|                                                                                                    |

#### Requesting Access to the BPCI Advanced Application (cont. 2)

| CMMI                                |                                                                                                    |
|-------------------------------------|----------------------------------------------------------------------------------------------------|
| Home Request Access                 | Confirm Access                                                                                                    |
| Request Access   Cl                 | AS Innovation Center                                                                                                    |
| All fields are required unless spec | rified as optional.                                                                                                    |
| Application Name                    | ✓ Please Select Application Name                                                                                                    |
| Role                                | BPCI Advanced<br>CMMI Centralized Data Exchange (CDX)                                                                                     |
| Justification                       | Comprehensive Care for Joint Replacement (CJR)<br>Emergency Triage, Treat, and Transport (ET3)<br>Expanded Data Feedback Reporting (eDER) |
|                                     | Health Plan Initiatives (HPI)                                                                                                    |
|                                     | Innovation Center Business Intelligence Reports (ICBIR)<br>Innovation Payment Contractor Portal (IPC Portal)                              |

After selecting application name, please continue to the next slide with additional instructions on how to fill in the remaining fields based on your role and level of access.

Your access to the Data Portal varies depending on whether you were designated as a BPCI Advanced Data Primary Point of Contact (POC) on the Data Request and Attestation (DRA) form or if requested in an updated DRA. Users requesting access as a BPCI Standard User will need their access approved by a BPCI Data Primary POC, since they were not listed in the DRA.

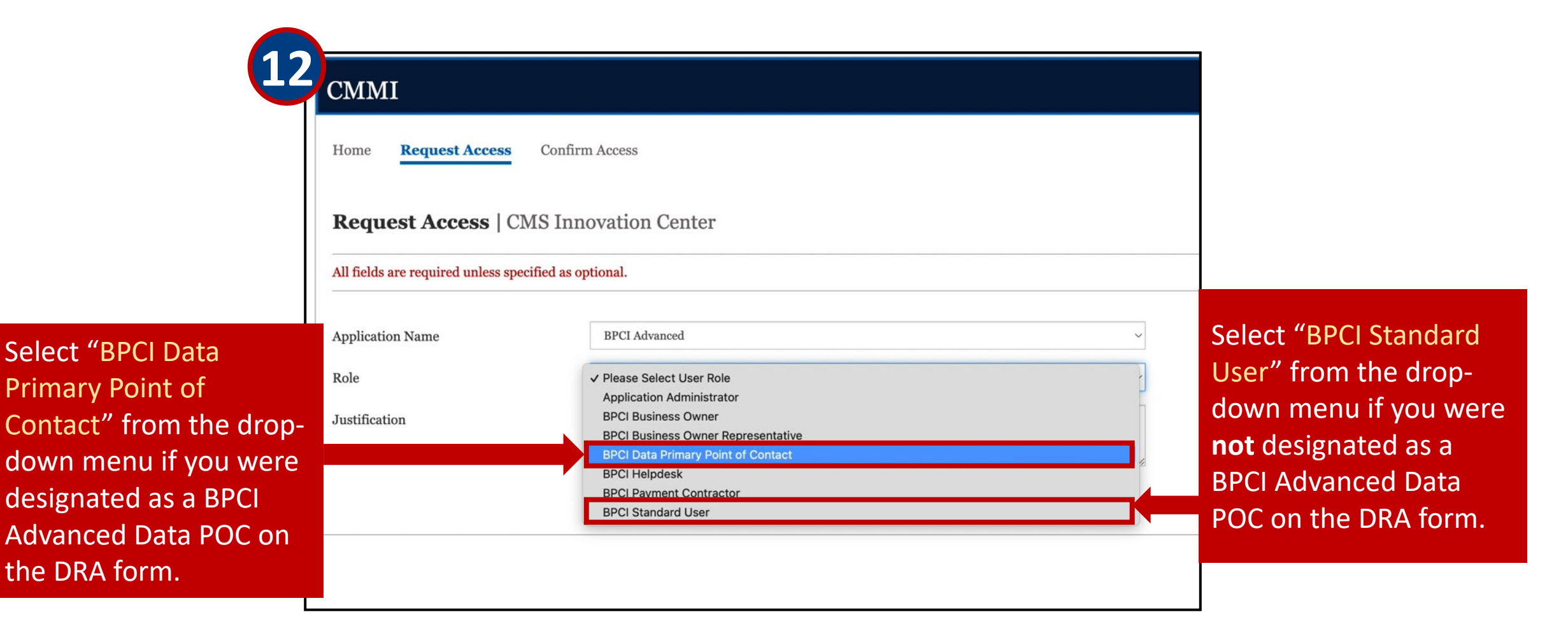

#### Requesting Access to the BPCI Advanced Application (cont. 4)

#### BPCI Data Primary POCs can request access for up to 20 BPIDs in a single request.

| Home Request Access                  | Confirm Access                                                                                                    |               |
|--------------------------------------|----------------------------------------------------------------------------------------------------|---------------|
| Request Access   CM                  | S Innovation Center                                                                                                    |               |
| All fields are required unless speci | fied as optional.                                                                                                    |               |
| Application Name                     | BPCI Advanced ~                                                                                                    |               |
| Role                                 | BPCI Data Primary Point of Contact                                                                                                    |               |
| <sup>BPID</sup> BPID.                | 0001 - Test Participant 1 - 0001                                                                                                    | 4             |
| Selected Value(s)                    | Select one or more BPID(s) by entering or choosing a value above, then clicking the Add Add button. Only following value(s) will be submitted. | Click "Add."  |
|                                      |                                                                                                    |               |
|                                      |                                                                                                    |               |
|                                      | <b>20</b> Value(s) remaining. Please note that individual requests will be generated if you select multiple values/sets.                       |               |
| Justification                        | Enter justification                                                                                                    | Continued on  |
|                                      | 500 Character(s) remaining                                                                                                    | the next page |

31

#### Requesting Access to the BPCI Advanced Application (cont. 5)

After clicking Confirm, a message will state that you have successfully submitted the request and identified the role requested. The system-generated request ID will also display in the message window.

| Home <b>Request Access</b> Cont             | firm Access                                                                                                    | Request Confirmation Message                                                                                                    |
|---------------------------------------------|----------------------------------------------------------------------------------------------------|----------------------------------------------------------------------------------------------------|
| Request Access   CMS Ir                     | nnovation Center                                                                                                    |                                                                                                    |
| All fields are required unless specified as | s optional.                                                                                                    | Please Note:                                                                                                    |
| Application Name                            | BPCI Advanced ~                                                                                                    | You have successfully submitted (1 requests out of 1) for BPCI Data Primary Point of Contact<br>in the BPCI Advanced application. |
| Role                                        | BPCI Data Primary Point of Contact                                                                                                    | Successful Request(s):                                                                                                    |
| BPID                                        | Please enter your selection                                                                                                    | Request ID: 190339, Attribute(s): BPID:0001-Test Participant 1 - 0001                                                             |
| Selected Value(s)                           | Select one or more BPID(s) by entering or choosing a value above, then clicking the Add Add button. Only following value(s) will be submitted. | • ок                                                                                                    |
|                                             | <b>19</b> Value(s) remaining. Please note that individual requests will be generated if you select multiple values/sets.                       |                                                                                                    |
| Justification                               | Requesting access to BPCI Advanced Type in "Requesting                                                                                         | ng access to BPCI Advanced."                                                                                                    |
|                                             | 466 Character(s) remaining<br>★ Cancel ✓ Confirm                                                                                               | Click "Confirm" to complete the request.                                                                                          |

# Section 4 – Accessing the BPCI Advanced Data Portal

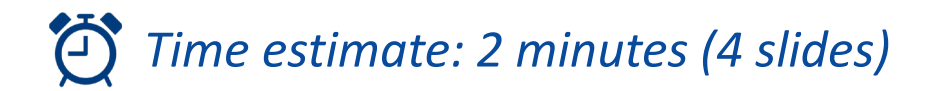

Enter the URL https://portal.cms.gov/ into your browser to access the CMS Enterprise Portal.

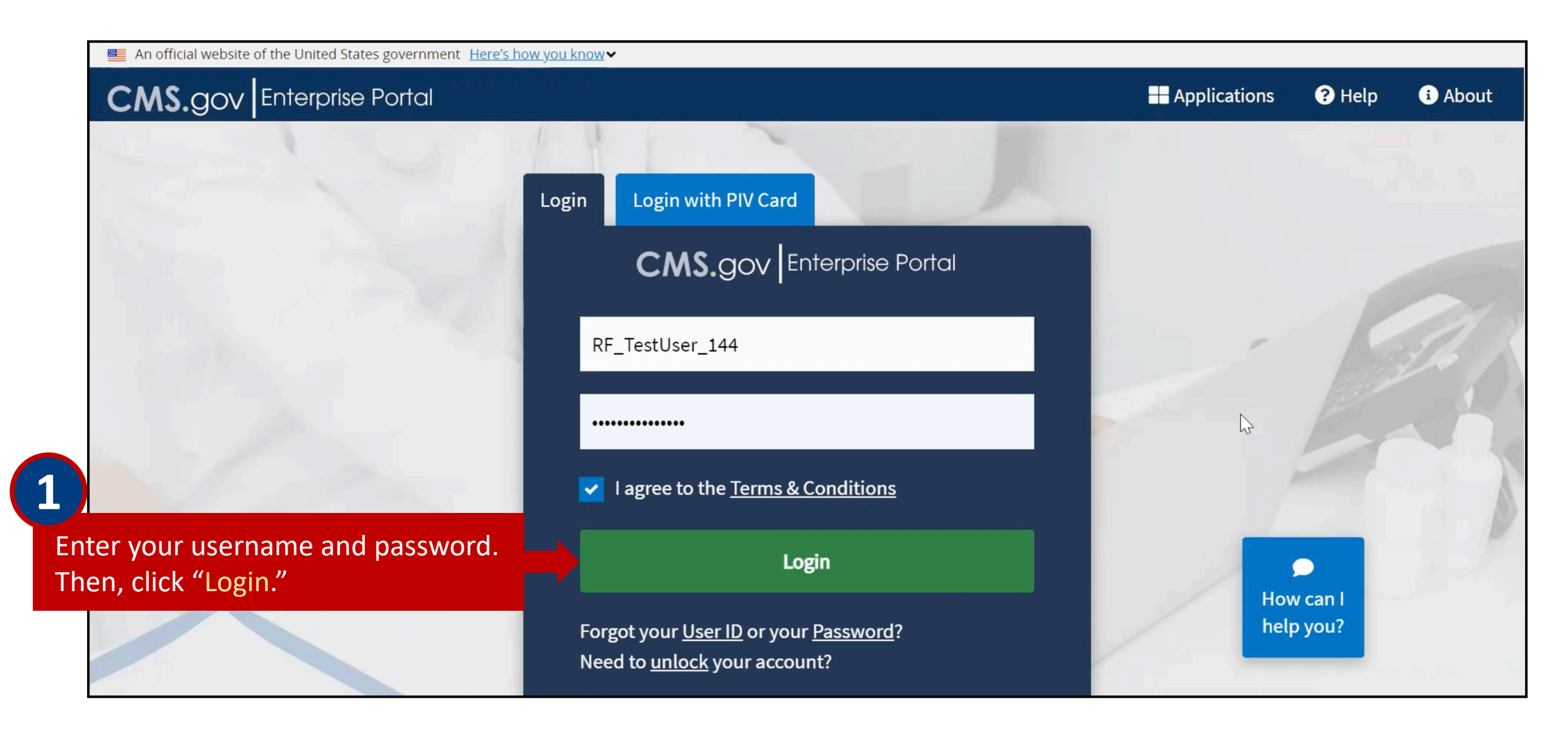

#### Logging into the CMS Enterprise Portal (cont.)

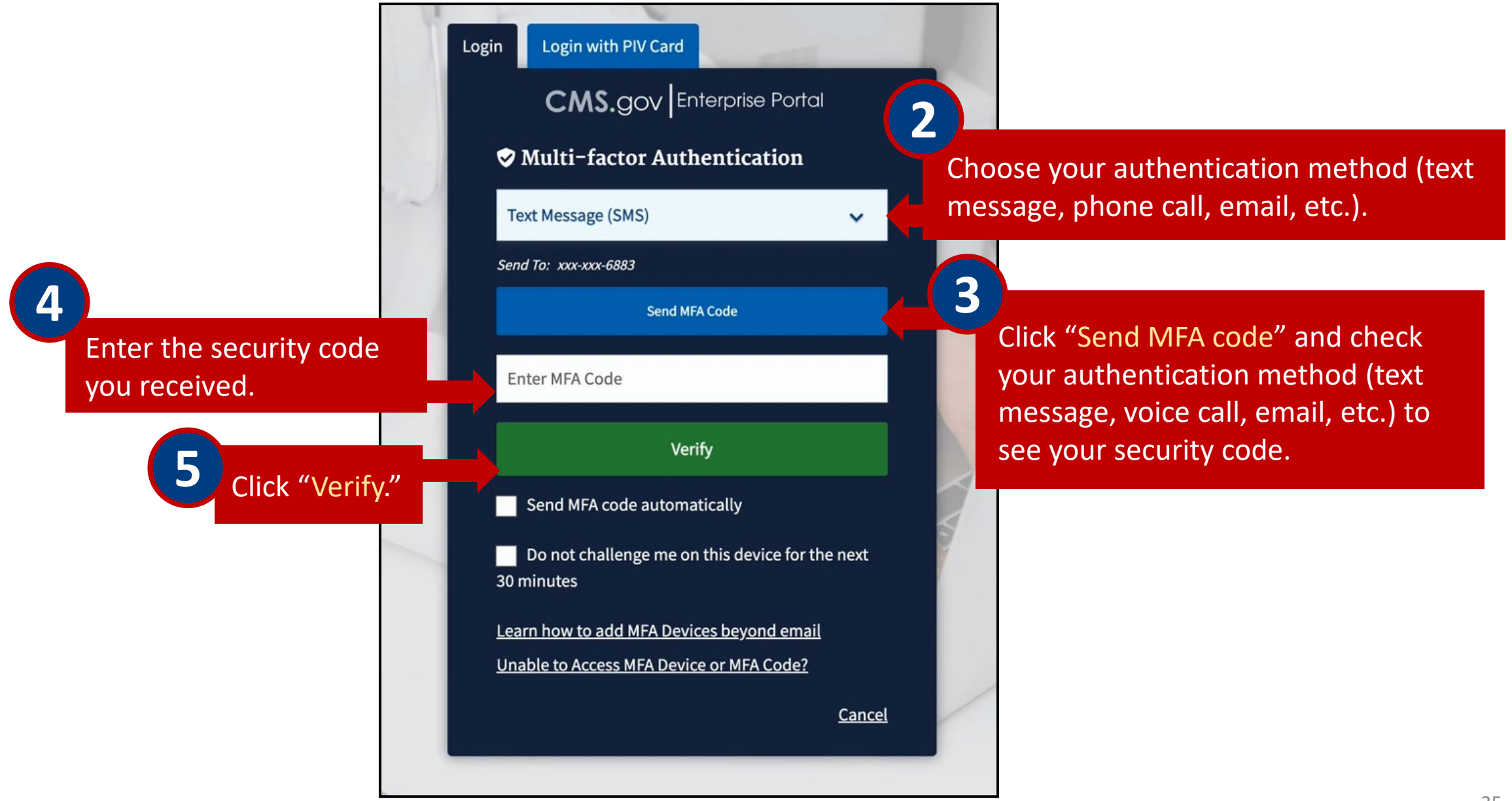

#### Accessing the Innovation Center Application

After logging in, you will be directed to the CMS Enterprise Portal.

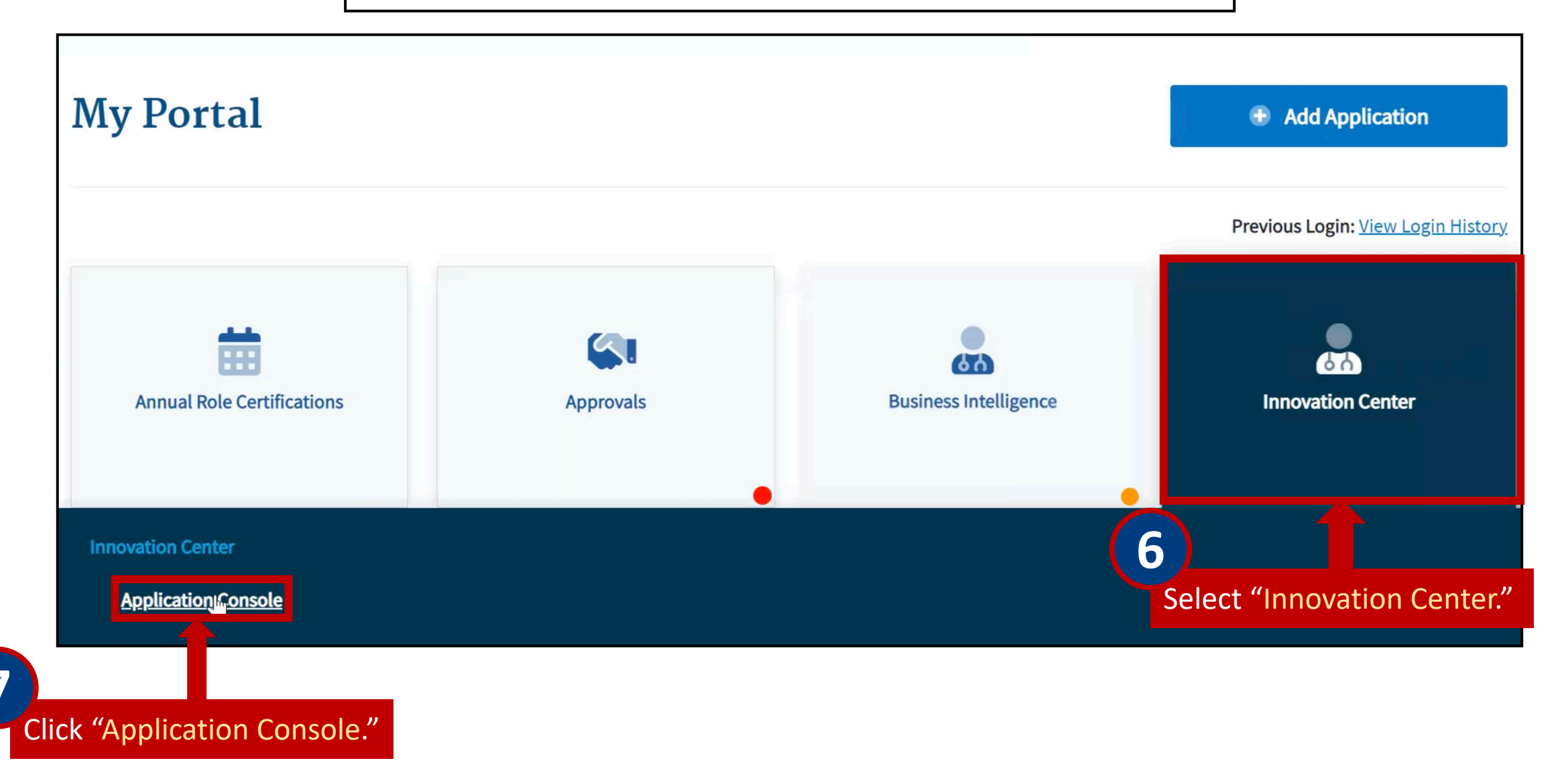

Depending on the Participant, the Application Console may display multiple applications.

| nnovat                    | tion Cent            | er I Appl    | ication Cor      | nsole               |  |
|---------------------------|----------------------|--------------|------------------|---------------------|--|
| Applications              | Request Access       | My Requests  | Approve Requests | Email Notifications |  |
| Applicatio                | <b>ns</b>   CMS Inno | vation Cente | r                |                     |  |
| BPCI_Adv<br>BPCI Advanced |                      |              |                  |                     |  |
| lelp at<br>PCIAdvanced@   | ecms.hhs.gov         |              |                  |                     |  |

# Section 5 – Navigating the BPCI Advanced Data Portal

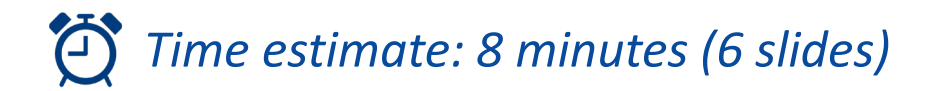

#### **Downloading Files**

After selecting BPCI Advanced from the Applications Console, you will be directed to the BPCI Advanced Data Portal. This example demonstrates the process for identifying files you may download.

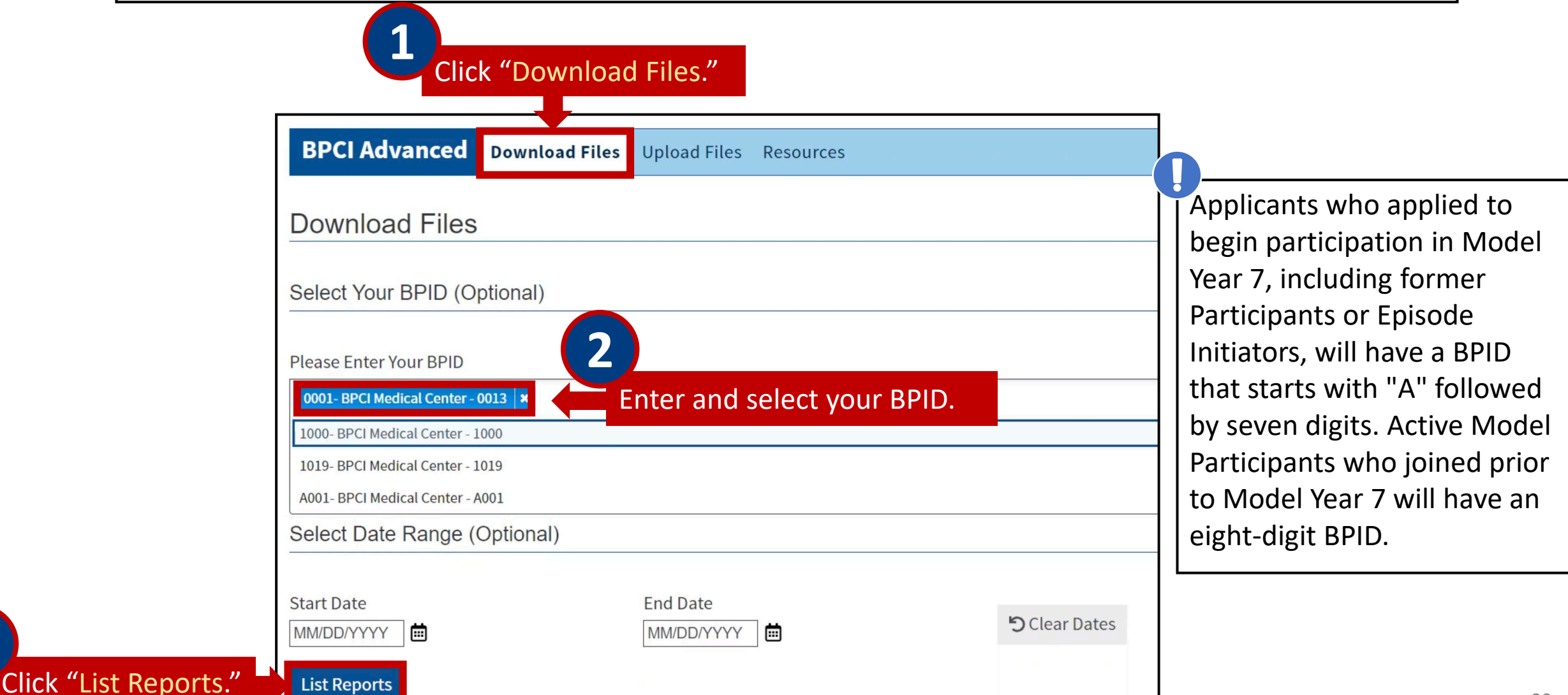

This example demonstrates the process of downloading the preliminary Target Prices files.

| CMS.gc | W My Enterprise Portal                                          | 🗮 My Apps |                    | <u> Nineteen AppAdmi</u> . | ▼ ? <u>Help</u> 🕞 Log Out |
|--------|-----------------------------------------------------------------|-----------|--------------------|----------------------------|---------------------------|
| 0001   | Historical Raw Claims Data                                      | 11.790 KB | 05/16/2023 11:59AM | Successful                 | Ŧ                         |
| 0001   | Calculation Error Notice and Reconsideration Review<br>Response | 11.790 KB | 05/16/2023 11:59AM | Successful                 | Ŧ                         |
| 0001   | Secondary Repayment Source File                                 | 11.790 KB | 05/16/2023 11:59AM | Successful                 | Ŧ                         |
| 0001   | Target Prices - Final Update                                    | 11.790 KB | 05/16/2023 11:59AM | Successful                 | 🛃 🗸 Complete              |
| 0001   | Preliminary Target Prices                                       | 11.790 KB | 05/16/2023 11:59AM |                            | 🛃 🗸 Complete              |
| 0001   | Baseline Summary Data                                           | 11.790 KB | 05/16/2023 9:28AM  |                            | iloc click the groon      |
|        |                                                                 |           |                    | download sym               | ibol.                     |

#### Uploading Files

This example demonstrates the process of uploading supporting documents to a specific BPID. BPCI Advanced allows Participants to submit a Calculation Error Notice (CEN) if they suspect errors in their Reconciliation. As part of the CEN process, Participants may be asked to submit supporting documents for a Reconsideration Review.

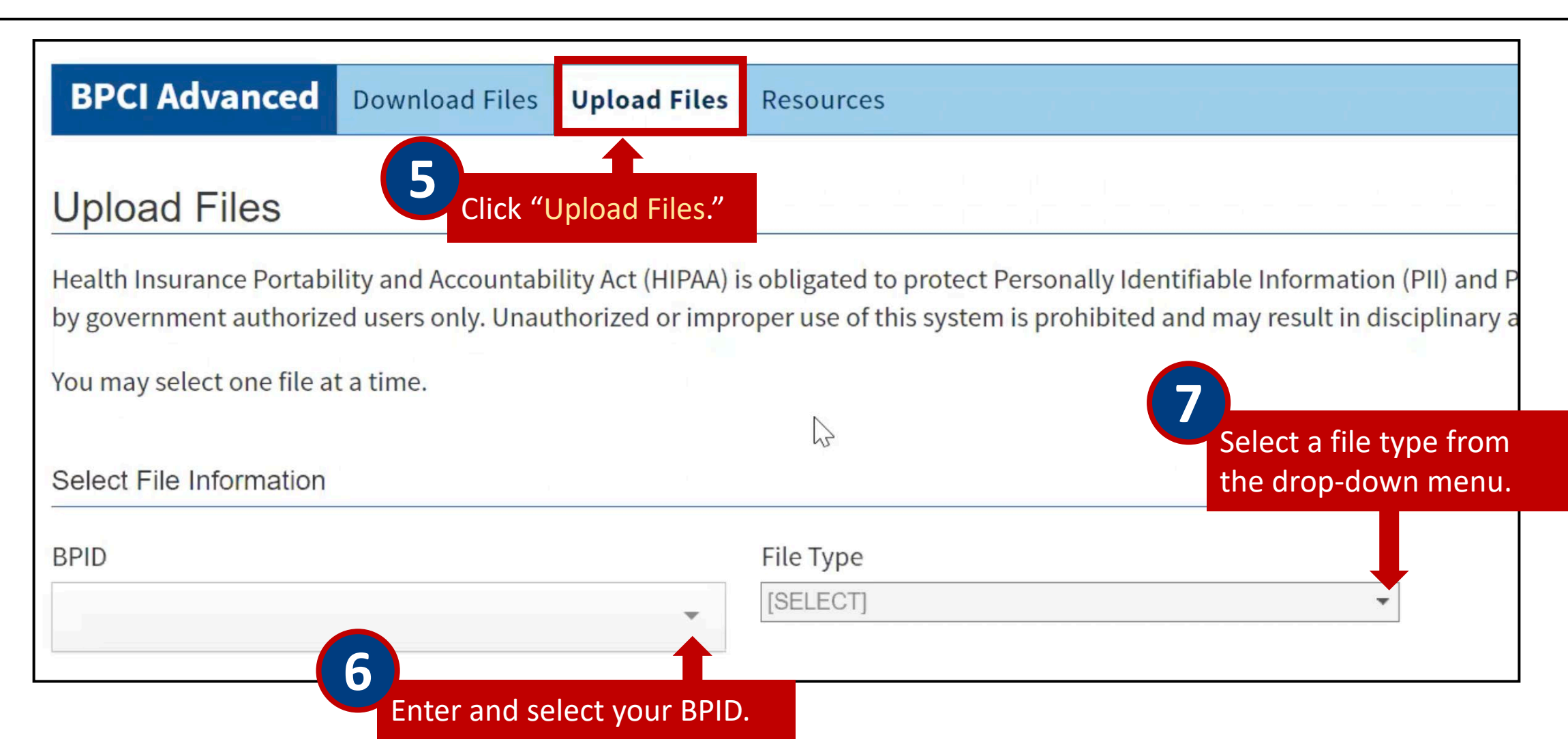

### Uploading Files (cont.)

| Select File Information                   |                                                      |                |                       |                                           |                                       |                     |
|-------------------------------------------|------------------------------------------------------|----------------|-----------------------|-------------------------------------------|---------------------------------------|---------------------|
| BPID                                      |                                                      |                | File Type             |                                           |                                       |                     |
| 0001                                      |                                                      | •              | Supporting Document 7 |                                           | •                                     |                     |
| Select Your File and Add C<br>Select File | Comments<br>ck "Select File" to<br>ile from your dev | o cho<br>vice. | ose 8                 | Once the fi<br>"Upload" to<br>to be uploa | le is selecte<br>o submit do<br>ided. | d, click<br>ocument |
| File Name                                 | File Size                                            | Fi             | le Upload Information |                                           |                                       |                     |
| TestoneFile.csv                           | 5.0 KB                                               |                |                       | Lupload                                   | TRemove                               |                     |
|                                           |                                                      |                |                       |                                           |                                       |                     |

Once upload is complete, a successful upload notification will display.

| Select Your File and Add Comments                          |   |
|------------------------------------------------------------|---|
| Vour file: Testone File csy has been successfully unloaded | ~ |
| Tour me. resioner neless nais been successivity uploaded.  | ^ |

#### Resources Page

The Resources Page will contain manuals and guides related to BPCI Advanced reports and data.

| CMS.gov My Enterprise F                           | Portal                      | 🗮 My Apps | A 0      | Nineteen AppHelp 🔻               | 🕑 Help 🕞 Log Out                 |     |
|---------------------------------------------------|-----------------------------|-----------|----------|----------------------------------|----------------------------------|-----|
| BPCI Advanced Download F                          | iles Upload Files Resources |           |          |                                  |                                  |     |
| Resources                                         |                             |           |          |                                  | The notification                 |     |
| Help Desk                                         | Manuals and Guides          |           |          | Related Links                    | dropdown will alert              | nt  |
| BPCI Advanced Support<br>BPCIAdvanced@cms.hhs.gov | File Name                   |           | Download | BPCI Advanced (<br>Bundled Payme | communications or                | 110 |
|                                                   | BPC User Manual             |           | Ŧ        | Advanced Mode                    | notices.                         |     |
|                                                   |                             |           |          |                                  |                                  |     |
|                                                   |                             |           |          |                                  |                                  |     |
|                                                   |                             | N         |          |                                  |                                  |     |
|                                                   |                             | h         |          |                                  | Need<br>Help? <b>P</b><br>Ask IC |     |

### Need Help?

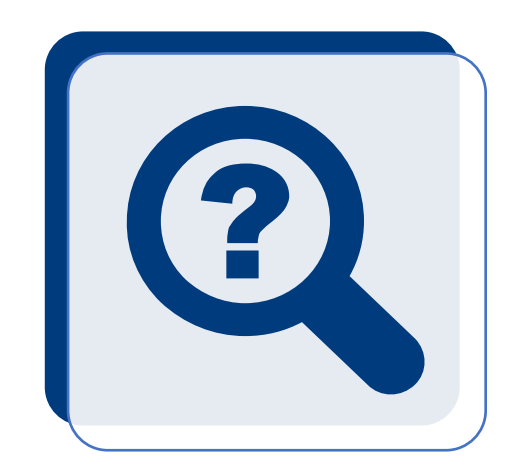

- If you have trouble with the Registration process, contact the BPCI Advanced Help Desk at <u>BPCIAdvanced@cms.hhs.gov</u>
- If you fail the Identity Proofing process when requesting IC-Innovation Center application access, contact Experian (**1-866-578-5409**)
- If you have questions about BPCI Advanced, contact the Model Team at <u>BPCIAdvanced@cms.hhs.gov</u>

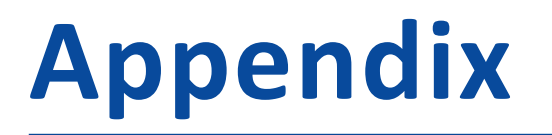

- **Overview of BPCI Advanced Portals**
- Selecting the Correct User Role for the BPCI Advanced Application
- <u>Resetting Your Password</u>

#### **Overview of BPCI Advanced Portals**

| BPCI Advanced Portals             | Portal Use                                                                                                    |
|-----------------------------------|----------------------------------------------------------------------------------------------------|
| <u>CMS Enterprise/Data Portal</u> | <ul> <li>Online platform used by CMS to deliver:         <ul> <li>Preliminary and updated Target Prices</li> <li>Baseline claims data</li> <li>Monthly claims data</li> <li>Reconciliation Reports</li> <li>Quality Measure data</li> </ul> </li> <li>Please note, the Data Portal is hosted within the CMS Enterprise Portal and IC-Innovation Center Application (see graphic below)</li> </ul>            |
| BPCI Advanced Participant Portal  | <ul> <li>Online platform used by BPCI Advanced Participants to:         <ul> <li>Access organizational</li> <li>Add/Delete Participant POCs</li> <li>Download templates and submission of deliverables</li> <li>Access Participation Agreement, Amendments and DRA</li> <li>Verify Clinical Episode selection</li> <li>Document Library: Model communications and reference materials</li> </ul> </li> </ul> |

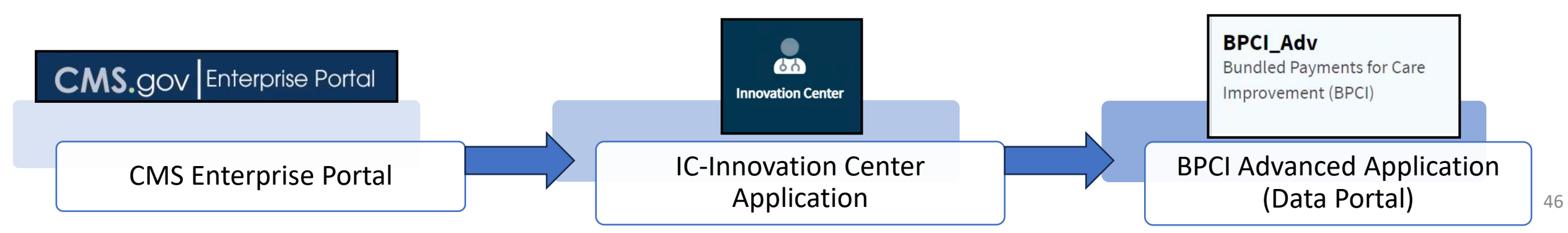

#### Selecting the Correct User Role for the BPCI Advanced Application

Use the flowchart below to determine which role to request within the BPCI Advanced Data Portal. Please note that BPCI Advanced Standard Users will need their access approved by a BPCI Data Primary POC. BPCI Advanced Standard Users' approval time is dependent on the Data Primary POC's approval timing.

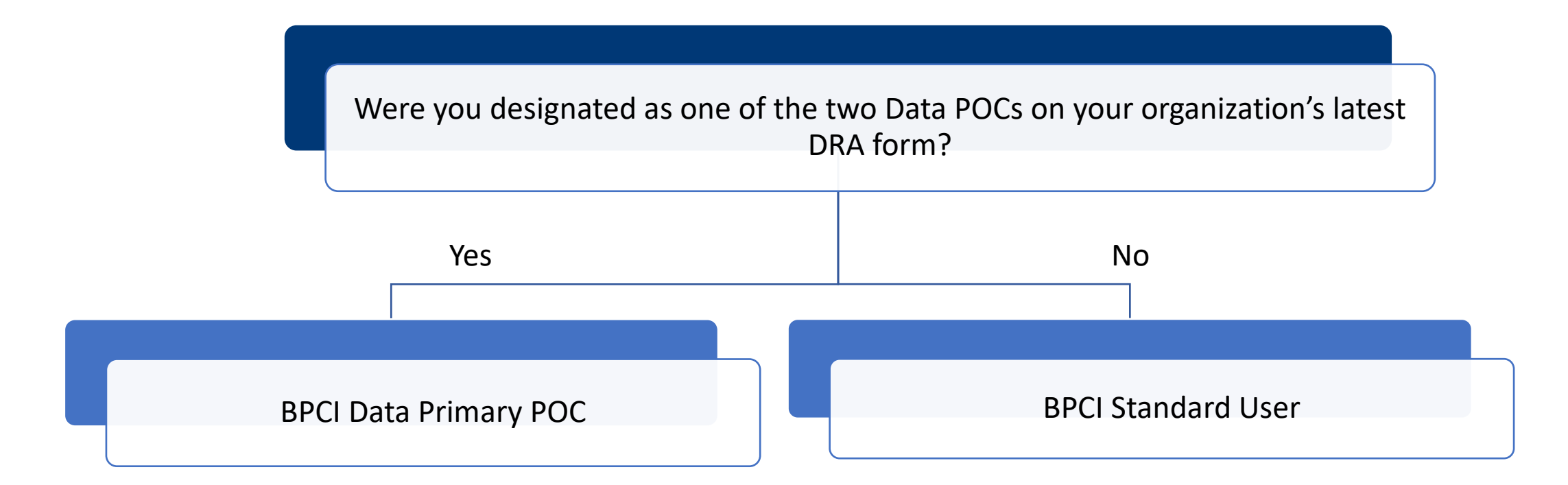

Participants may update their Data Primary POCs and data selections at any time by uploading a new version of their DRA in the Participant Portal. MY7 Applicants will be required to submit a Participant DRA after CMS selects them as Participants for MY7.

### Resetting Your Password

|       | Sign In                                                                                                    |   |     | CMS.gov IDM                                    |
|-------|----------------------------------------------------------------------------------------------------|---|-----|------------------------------------------------|
| _     | Username                                                                                                    |   |     |                                                |
| -     |                                                                                                    |   |     | Reset Password                                 |
| -     | Password                                                                                                    |   |     |                                                |
| -     |                                                                                                    |   |     | Email or Username Enter your email             |
| 13    | Agree to our Terms & Conditions                                                                                                   |   |     | or username.                                   |
| 41    |                                                                                                    |   | F11 | SMS or Voice Call can only be used if a mobile |
| 11    | Sign In                                                                                                    |   | 173 | phone number has been conligured.              |
|       | OR                                                                                                    |   | 71  | Reset via SMS                                  |
|       | CMS PIV Card Only                                                                                                    |   |     | Reset via Voice Call                           |
| 1     | Attention CMS PIV card users: The CMS PIV Card<br>button will be active after initial login using your 4<br>character CMS EUA ID. |   |     | Reset via Email                                |
|       | Forgot your <u>Password</u> or <u>Unlock</u> your account?                                                                        | ~ | 3   | Back to Sign In                                |
|       |                                                                                                    |   |     | Click an option to reset your password.        |
| Click | "Password" to reset your password                                                                                                 |   |     | This example will demonstrate resetting        |
| CIICK | rassword to reset your password.                                                                                                  |   |     | the bassword via email.                        |

#### Resetting Your Password (cont. 1)

Forgot Password **CMS**.gov Centers for Medicare & Medicaid Services CMS Identity Management System (IDM) Dear test BPCIAdv, A password reset request was made for your CMS IDM account. If you did not make this request, please contact your CMS application help desk immediately. Click the link below to reset the password for your username, testBPCIAdv: **Reset Password** This link expires in 4 hours.

If you experience difficulties accessing your account, please contact your CMS application help desk. To find your application help desk go to your <u>CMS IDM Partner Page</u>, and click the **Help Desk Support** link.

49

The reset password link expires four hours after it is sent. If the link expires, you will have to repeat this process to get a new link.

eset password link

You will receive an email titled "Forgot Password." Click the green "Reset Password" button in the email.

#### Resetting Your Password (cont. 2)

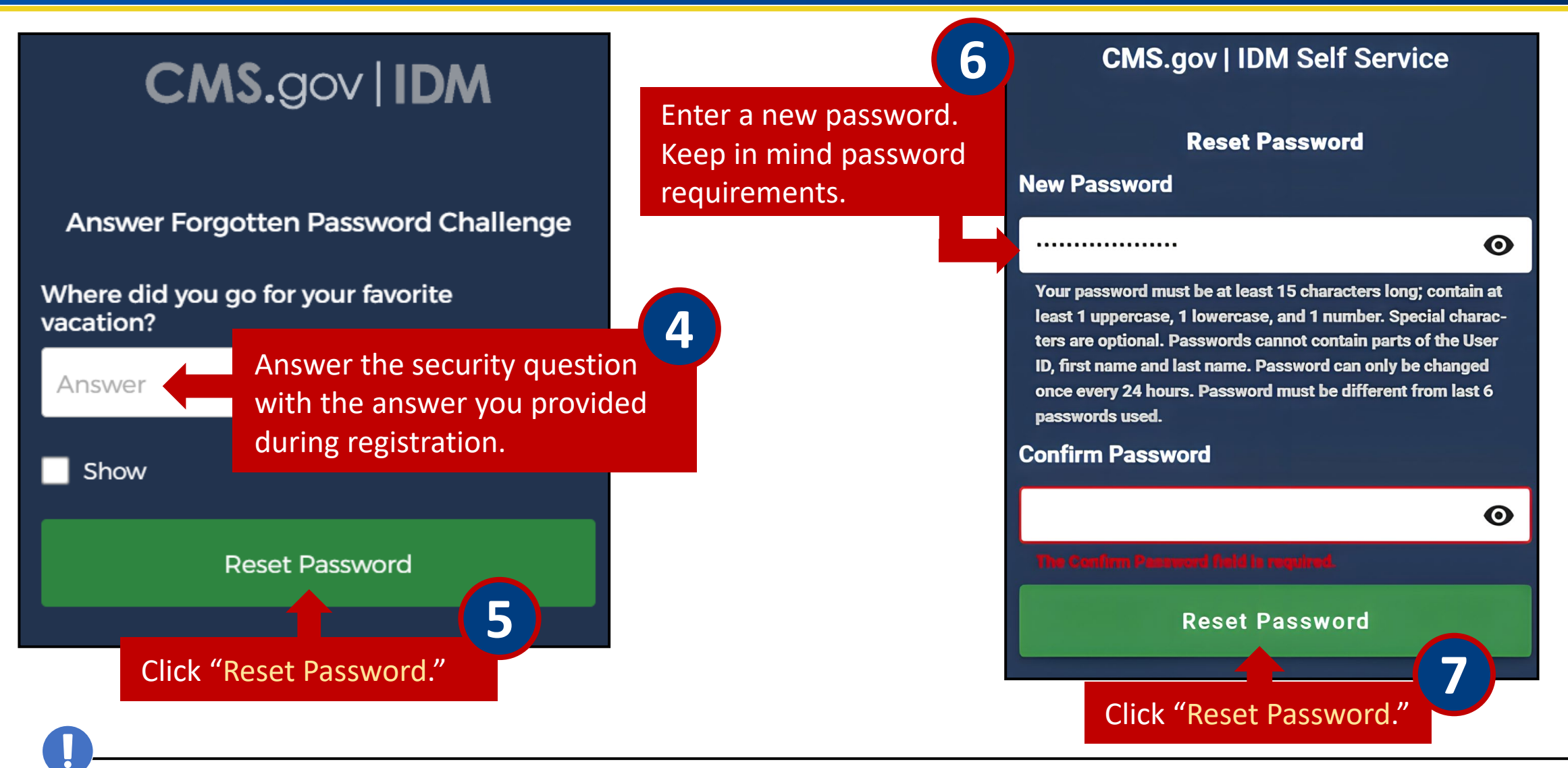

Password must be at least 15 characters long and contain at least 1 uppercase, 1 lowercase and 1 number. Special characters are optional. Passwords cannot contain parts of the User ID, first name and last name. Password must be different from the last 6 passwords used.

#### Resetting Your Password (cont. 3)

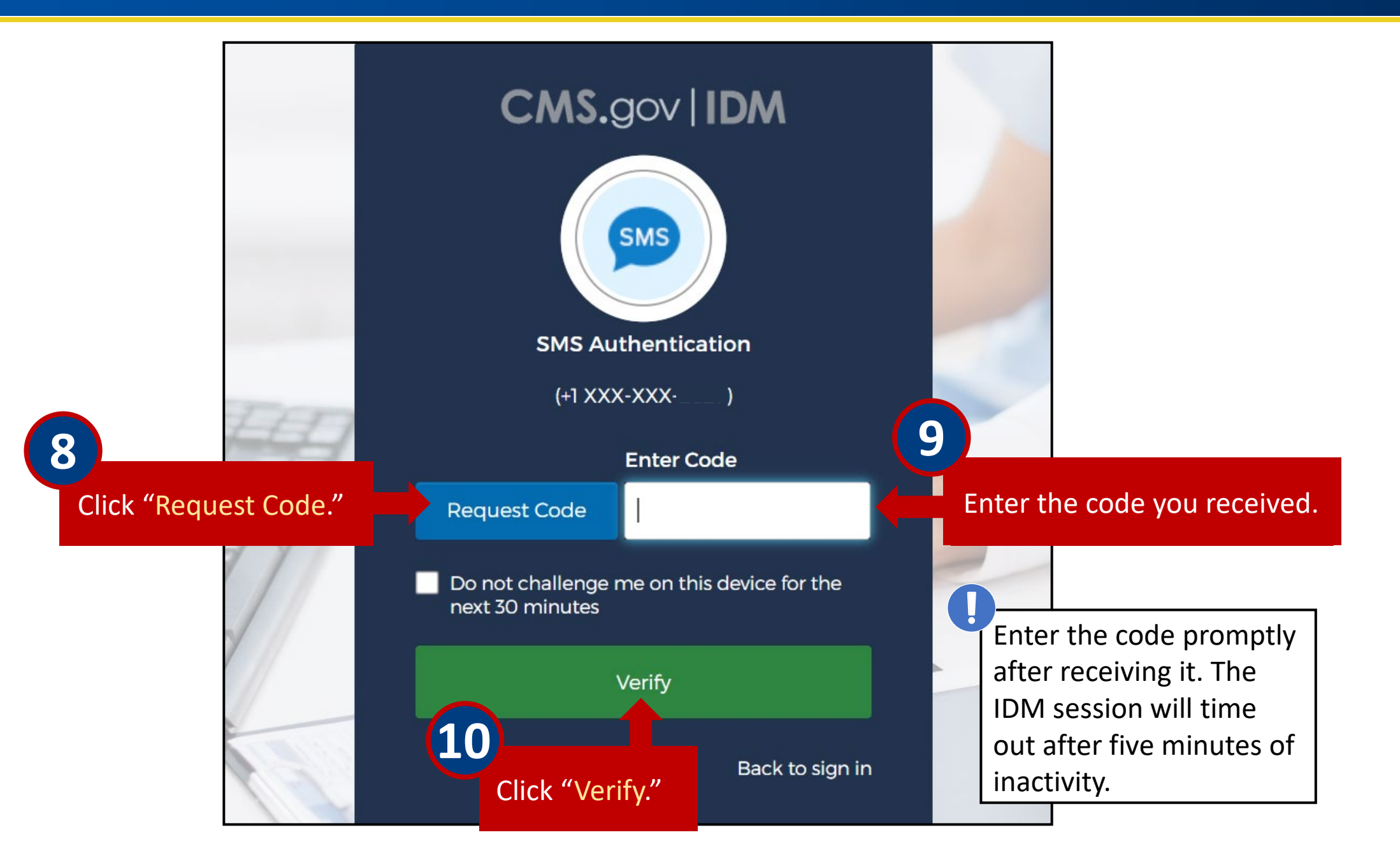

### Resetting Your Password (cont. 4)

#### You will then be directed to the CMS.gov IDM homepage.

| CMS.gov   IDM     | Q Search your apps |                   |                                  |              |                                        |                                                                                                    |               | cms 🖌 |
|-------------------|--------------------|-------------------|----------------------------------|--------------|----------------------------------------|----------------------------------------------------------------------------------------------------|---------------|-------|
| My Apps<br>Work   |                    | My Apps<br>⊘ Work |                                  |              |                                        |                                                                                                    | Sort <b>v</b> |       |
| Notifications (1) |                    | Update Profile    | servicenow. ServiceNow -<br>PROD | CCSQ Saviynt | QARM - QualityNet<br>Authorization and | construction construction const |               |       |
|                   |                    | Add section       |                                  |              |                                        |                                                                                                    |               |       |
|                   |                    |                   |                                  |              |                                        |                                                                                                    |               |       |
|                   |                    |                   |                                  |              |                                        |                                                                                                    |               |       |